# 目录

| 一般资讯资讯                                                                                                    |
|----------------------------------------------------------------------------------------------------|
|                                                                                                    |
| 常见问题 77                                                                                                    |
| 保养和安全信息 78                                                                                                    |
| 设定注意事项 78                                                                                                    |
| 清洁光母片                                                                                                    |
| HDD (硬盘) 维护事项 78                                                                                                    |
| 一般信息 70                                                                                                    |
| 简介 79                                                                                                    |
| <b> <sup>1</sup> 前附配件</b> 79                                                                                                    |
| 区域码 79                                                                                                    |
| 版权注音事项 70                                                                                                    |
|                                                                                                    |
| 2/ 印心见                                                                                                    |
| 進行台00~02 お↓ 山山                                                                                                    |
| 次八屯世                                                                                                    |
| 土がし                                                                                                    |
|                                                                                                    |
| 步骤一:录像机基本连接                                                                                                    |
| 连接大线                                                                                                    |
| 连接视讯线                                                                                                    |
| 连接首讯线                                                                                                    |
| 连按5.1戸道                                                                                                    |
| 友嫁二·选择性连接                                                                                                    |
| 连按至19线电视转换奋攻卫星按收奋                                                                                                    |
| 连按至 VUK 以具と尖似的装直                                                                                                    |
| 连按主 VCK 和19线电优将拱畚/卫星按收畚90                                                                                                    |
| 连按摄影机和削力捆扎                                                                                                    |
|                                                                                                    |
| 授守收有观追                                                                                                    |
| 以止电优则组 1日                                                                                                    |
| 一版(GENERAL) 仅上                                                                                                    |
| 以止培司                                                                                                    |
| 以足町回和口朔                                                                                                    |
| 以尼(LANGUAUE)19日                                                                                                    |
| 山斯/时间(DATE/TIME) 改定                                                                                                    |
| - 121日 - 121日 - 12101 - 12101 - 1210 - 1210 - 12101 - 12101 - 12100 - 121000 - 121000 - 121000 - 121000 - 121000 - 121000 - 1210000 - 1210000 - 1210000000000 |
| 打开中加节日 07                                                                                                    |
| 新信用 初 计 1 1 1 1 1 1 1 1 1 1 1 1 1 1 1 1 1 1                                                                                                    |
| 立即重播功能 97                                                                                                    |
| <sup>立,和重加为能</sup>                                                                                                    |
| 录制之前                                                                                                    |
| 关于暂时的 HDD 储存 (时间转换缓冲器)                                                                                                    |
| 浏览 HDD (硬盘储存) 设定洗单 99                                                                                                    |
| HDD 设定                                                                                                    |
| 预设烧录设定 101                                                                                                    |
| 一般(GENERAL)设定 107                                                                                                    |
|                                                                                                    |

|          | 5  |
|----------|----|
|          | •+ |
| <u> </u> | 2  |

# 目录

| 硬盘烧录                                              | 103~105 |
|---------------------------------------------------|---------|
| 录制电视节目                                            | 103     |
| 从数字摄影机烧录                                          | 103~104 |
| 从外接装置烧录 (摄影机/VCR/DVD 播放机)                         | 104~105 |
| 烧录到可烧录的 DVD 光盘                                    | 106~108 |
| 从 HDD 复制到可烧录的 DVD                                 | 106     |
| 录像光盘                                              | 106     |
| 从多种来源烧录                                           | 107~108 |
| 定时烧录                                              | 109~111 |
| 关于预约录像                                            | 109     |
| 定时烧录 (手动)                                         | 110~111 |
|                                                   |         |
| 播放<br>UTE 的操作                                     | 110     |
| 从 映 益 愉 放 終 却 UDD                                 |         |
| 11 IV A F 4 5 1 1 1 1 1 1 1 1 1 1 1 1 1 1 1 1 1 1 |         |
|                                                   | 115~110 |
| 1 個 次 し 温 ・・・・・・・・・・・・・・・・・・・・・・・・・・・・・・・・・       |         |
| 瓜八儿盘 · · · · · · · · · · · · · · · · · · ·        | 11/-116 |
| 了知儿盈油放 · · · · · · · · · · · · · · · · · · ·      |         |
| · · · · · · · · · · · · · · · · · · ·             |         |
| 暂停播放和涿步播放                                         | 117     |
| 快转/倒转搜寻                                           | 117     |
| 放大                                                | 117     |
| 使用DISPLAY洗项                                       | 118~120 |
| 编辑烧录                                              |         |
| 编辑烧录 - HDD                                        | 121~123 |
| 关于 HDD 标题编辑选单                                     |         |
| 浏览 HDD 标题编辑选单                                     | 121~123 |
| 编辑烧录 – 可烧录 DVD                                    | 124~131 |
| 关于光盘编辑                                            |         |
| 浏览光盘编辑目录                                          | 124~126 |
| 在其它DVD 播放机上播放录像光盘 (DVD±R, DVD-RW)                 |         |
| 准备 DVD-RW 光盘进行更多烧录                                |         |
| 关于DVD标题编辑                                         | 127     |
| 浏览DVD标题编辑选单                                       | 127~128 |
| 关于求像编辑                                            |         |
| > 浏览影像编辑目录                                        | 129~131 |
| 设定选早选坝                                            | 132~135 |
| 浏览设正选毕                                            |         |
| 视讯(VIDEO)反正                                       | 124 125 |
| 偏好(PREFERENCES)                                   | 134~135 |
| 目 叭(A0D10) 以上<br>甘宁次辺                             | 155     |
| —————————————————————————————————————             | 126     |
| 获件月级                                              |         |
| メス42が14/14 ・・・・・・・・・・・・・・・・・・・・・・・・・・・・・・・・・・     | 137~130 |
| ₩枚                                                | 1/n     |
| 显示面板符号/讯息                                         | 141     |
| 词汇表                                               |         |
|                                                   |         |

中文(简体)

# 特殊功能

### '时间转换缓冲器'

激活录像机后,电视上播放的节目便会储存 在「时间转换缓冲器」中。这是一种暂时的 HDD 储存烧录。关闭录像机或将录像机切换 到待机模式六小时后,暂存的内容将会自动 删除。将内容储存到硬盘,您必须标示「时 间转换缓冲器」中的烧录部分,以免该部分 被删除掉。

### '立即回放'

您可以按遥控器的 ◀ 键,随意多次重复直播 电视节目的画面。

要回到直播的电视节目,按住 🕨 即可。

### '暂停直播电视'

现在,直播电视节目将完全在您的掌控之 中。您可以按 PAUSE 按钮,将节目暂停一 下,然后按 PAUSE 按钮,从方才中断的画 面继续播放。

要回到直播的电视节目,按住 🕨 即可。

### '直接烧录到 DVD'

此功能可让您将内容直接烧录到可烧录的 DVD 光盘。

按遥控器的 **DVD REC** 按钮,激活直接烧录到可烧录的 DVD 光盘。

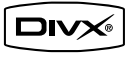

( )

DivX<sup>®</sup>、DivX Certified 和相关标志均为 DivX Networks, Inc 的商标且依授权使用。

▶ i.Link 亦称为「FireWire」和「IEEE 1394」。这是一种用于数位摄影机(DV)等高 频数位讯号传输的连接。其透过单一连接线来 传输所有的影音讯号。

۲

### 录制时该使用何种光盘?

您只能使用 DVD±R 和 DVD±RW 的光盘进行 录制。DVD±R/±RW 是目前市面上兼容性最高 的 DVD 录制格式。这些格式可与现有多数 的 DVD 播放机和计算机的 DVD 光驱完全兼 容。

### DVD±R/±RW 光盘的容量如何?

4.7GB 或相当于 6 片光盘。在单片光盘上 使用最高品质 (DVD 标准) 仅可录制一小 时,如使用最低品质 (SEP 超延时播放) 则 可录制八小时。

录像模式会标示出单片光盘的录制时数。

### DVD±R 和 DVD±RW 有何差异?

DVD±R 是「可烧录」光盘,DVD±RW 则是「可 覆写」光盘。使用 DVD±R,您可以在同一张 光盘上录制多个段落,但当光盘容量满时,则 无法再继续录制。DVD±RW 可让您在同一张 光盘上录制上百次。

### 何谓 DV?

 $(\mathbf{0})$ 

使用 DW (又称为 i.LINK),您可以透过单一 的 DV 连接线,将 DV 摄影机和本 录像机连 接,即可输出和输入影音、数据和控制讯号。 - 本录像机仅可与 DV 格式

(DVC-SD)的摄影机兼容。数字卫星调谐器 和数字 VHS 录放机则不兼容。

本录像机一次仅可连接一台 DV 摄影机。
 您无法经由 DV IN 插孔外接设备来
 控制本录像机。

### 我可以从外接的播放机拷贝 VHS 录像带或 DVD 吗?

可以,但仅于无受版权保护的 VHS 录像带或 DVD。

### 何谓标题和章节?

۲

DVD 光盘包含标题和章节, 与书的标题和章 节类似。标题通常是指一部完整的影片, 影 片再细分为数个章节和个别片段。

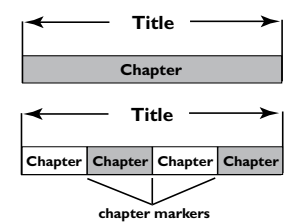

节目是以单一标题录制,一个标题可能含有 一个或数个章节,视录制的设定而定。

### 如何设定标题和章节?

每次开始录制新的节目时,本机便会自动建 立一个新标题。

针对 DVD 烧录,您可以手动加入章节。
 针对 HDD 烧录,您可以预设每隔 5 分钟自动插入章节。

### 光盘「最终化处理」是做什么?

光盘最终化处理会将光盘锁定,因此便无法 再继续烧录,只有 DVD±R 才需要如此进行。 随后光盘即可与任何 DVD 播放机兼容。欲 关闭光盘而不要进行最终化处理时,只需停 止录制并将光盘退出即可。如果光盘内仍 有空间,您还可以继续录制。

### 录制的品质如何?

有七种录制品质等级模式供您选择,分为「 HQ」(一小时高品质录制) 至「SEP」(八小 时 VHS 品质录制) 到可烧录的 DVD 光盘。 请选择最适合您的用途与片长的品质等级。

| Maximun Rcording<br>Time per disc |                                   |                |  |
|-----------------------------------|-----------------------------------|----------------|--|
| 1 hour                            | HQ(Hight Quality)                 | 1 hour mode    |  |
| 2 hours                           | SP(DVD quality -Standard Play)    | 2 hours mode   |  |
| 2.5 hours                         | SP+(DVD quality- Stand play plus) | 2.5 hours mode |  |
| 3 hours                           | LP(VHS quality- Long play)        | 3 hours mode   |  |
| 4 hours                           | EP(VHS quality-Extended Play)     | 4 hours mode   |  |
| 6 hours                           | SLP(VHS quality-Super Long Play)  | 6 hours mode   |  |
| 8 hours                           | SEP(Super Extended Play)          | 8 hours mode   |  |

这只是预估的数值。HDD部分的储存将保留用于录影机和时间转换的操作。

# 保养和安全信息

警告!

高电压!请勿打开机盖。您会有触电 的危险。

本机器无客户可自行维修的零件。 所有维修工作请交由专业人员处理。

### 设定注意事项

### 寻找合适的地点

- 将本机置于平衡坚固的表面。请勿将本 机放在地毯上。

- 请勿将本机置于其它可能导致本机温度 升高的设备上 (如接收器或扩音器)。

- 请勿在机器下放置任何东西 (如 CD 和 杂志)。

- 将此设备安置在 AC 电源插座附近以及 容易够着 AC 电源插头的地方。

- 将本机安装在靠近交流电插座之处,以 便插上交流电的插头。

### 通风空间

- 请将机器置于通风良好的地方,以免内 部温度升高。机器后侧和上面请保持至少 10 公分 (4.5 吋)的空隙,左右两侧保持 5 公分 (2.3 吋)的空隙,以発过热。

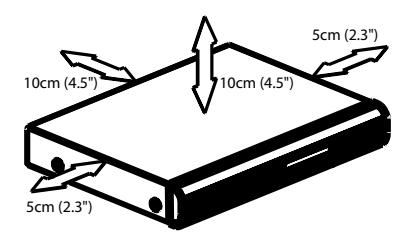

### 避免接触高温、湿气、水份和尘埃

- 本机不可遭受水滴或溅到水。

 - 请勿在本机上放置任何危险物品(如盛 满液体的物体、点燃的蜡烛)。

### 清洁光碟片

有些问题是因为机内的光盘片不清洁 所致(影像冻结、声音中断、影像变形)。欲避免这类问题,应定期清洁光 盘片。

欲清洁光盘片,请使用微纤维清洁 布,由中间向外缘直线擦拭。

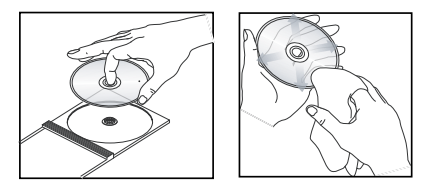

警告!

请勿使用笨、稀释剂、市售的清洁剂或模 拟光盘专用的抗静电喷雾剂等溶剂。由于 本机的光学组件 (雷射) 比一般的 DVD 或 CD 播放机需要较高的功率,使用 DVD 或 CD 播放机专用的清洁光盘片可能会损坏 光学组件 (雷射)。因此,请避免使用清洁光 盘片。

۲

### HDD(硬碟)维护事项

HDD 是一种易耗损的装置,容易因长时间烧 录量和高速操作而损坏。

- 机器激活时,请勿移动之。

- 操作期间,请勿从电源插座上拔下交流 电的电源插头。

- 请勿在极高温或潮湿之处使用本机。这 样可能会使得机器内产生凝结。如果 HDD 发生故障,将无法进行播放和烧录。因此需 要更换 HDD。

### 警告!

HDD 并不是永久储存录制内容的装置。 建议您将重要的影片内容复制到可烧录的 DVD 上备份起来。

『文(简体

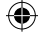

# -般信息

### 简介

本录影机含有内建的硬盘 (HDD),您可以 在 SLP (超长播放)录制品质模式中, 烧录长达 250 - 400 小时的影片。

| 机型        | 內部硬碟  | 最长可录<br>制时数 |
|-----------|-------|-------------|
| DVDR3425H | 160GB | 250         |
| DVDR3435H | 250GB | 400         |

本录影机同時具有可烧录 DVD 和高容 量 HDD 的功能,可让您弹性将烧录储存在 HDD 上或复制到可烧录的 DVD 保存或稍 候观赏。

此外,您还可以利用「立即重播」或「暂停 直播电视」等功能,详情请参阅第 96 页。

在开始使用本录影机之前,请先完成基本连 接和设定等三个简单的步骤。

| 步骤一:录像机基本连接     |
|-----------------|
| (第 84 - 87 页)   |
| 步骤二: 其它装置的选择性连接 |
| (第 88 - 91 页)   |
| 步骤三:进行基本安装和设定   |
| (第 92 - 96 页)   |
|                 |

### 在使用录像机前请花时间看一下说明书,里 面有关于录像机操作的重要信息和提示。

提示:

۲

Ŕ

- 使用时如有疑问或遇到问题,请参阅

「故障排除」一节。

- 如需进一步的协助,请电洽您所在国家的 客户支持服务中心。相关的电话号码和电 子邮件地址在保证书内均有提供。

- 请参考产品后部或底部的类型标志牌上 的标示信息和供电额定值.

### 随付配件

- 遥控器和电池
- 音讯/视讯 (AV) 连接线
- RF 同轴线
- 快速使用指南
- 使用手册

# 甲又(

۲

### 区域码

DVD 影片通常不会在世界各地同一时间发行,因此所有的 DVD 播放机均有特定的区域码锁定。

区域码标示在本机的背面,如果 DVD 标示 为其它的区域码,则无法在本机上放。

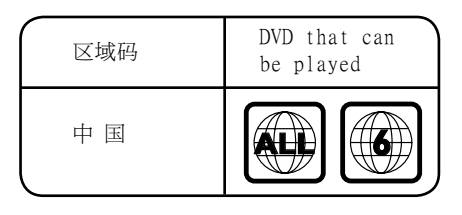

### 版权注意事项

任何没有获得许可而对有版权保护的内容 (包括计算机软件,广播,和制录等)进行的 抄录行为可属版权侵犯,并构成刑事责任。 此机器不应当被使用于以上行为。

# 遥控器

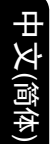

۲

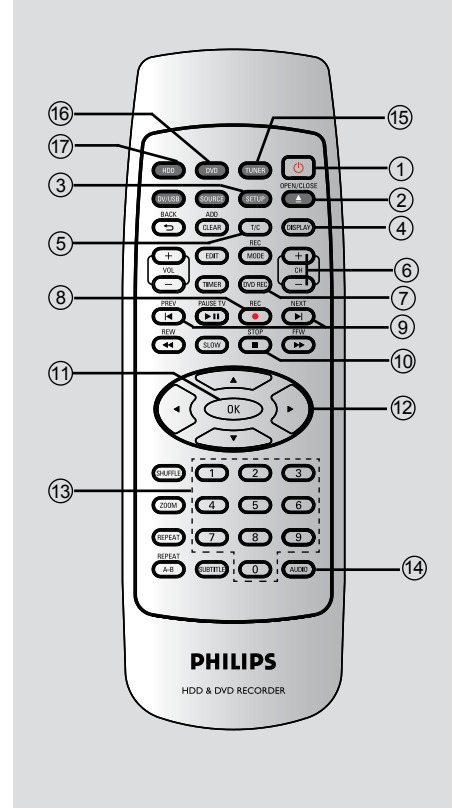

### ① **STANDBY-ON** (待机 - 开启) - 启动录影机或切换至待机模式。

### (2) OPEN/CLOSE

- 打开或关闭仓门。

### ③ SETUP (设定)

- 进入/退出系统设定选项。

### **(4) DISPLAY**

- 显示时间变化视频条,您可以看到暂存在 HDD存储器的电视节目的刻录记时。
- 显示屏幕帮助文字。

### ⑤T/C(标题/章节)

- 显示标题/章节资讯。

### 6 CH **+/**-

在选台模式中,请选择下一个/上一个电视频道。

### ⑦ DVD REC (DVD录影)

- 启动「直接烧录到 DVD」模式。

### ⑧ REC ● (录影)

 开始录制节目前的电视频道或目前的影像 输入来源。

### (9) |◀ ▶|

- 跳到前一个或下一个章节/曲目。

### ⑩ STOP ■ (停止)

- 停止播放/录影。

### (1) **OK**

- 储存/确认输入。
- 确认选取。

### 12 4 🕨

- 向左或向右移动光标,或向前或向后搜索
- 在计时模式中,用 ▶ 键 可向前跳30秒,按

۲

- ◀ 键可向后跳10秒。
- ▲▼ 上下移动光标

### 13数字键盘

- 选择要播放的章节/曲目号码。
- 选择录影机的预设电视调节频道。

### (4) AUDIO (声道切换)

- 选择声音语言(DVD, VCD)或声道。

### (5) TUNER (选台器)

- 切换到录影机的选台器模式 (电视频道)

### (6) DVD

- 切换到光碟模式或显示光碟的内容选单。

### 17 HDD

- 进入HDD内容选单。

# 遥控器 (继续)

### 18 SOURCE (来源)

 在选台器或 DVD REC 模式中,请选择录影 机的视讯输入来源是从电视频道或从外接 来源(RP-CVBS, RP-SVIDEO, RP-YUV, CH-XXX, FP-CVBS, FP-SVIDEO)。

### 19 DV/USB

- 将连接到DV IN 接口处的摄录机切 换'camera mode',将直接刻录到HDD/ DVD上。
- 切换到 USB 可以看到输入源。

### 20 ADD/CLEAR

- 选取或移除节目菜单中的曲目/章节/文件
- 清除计时器文字条。

### ② BACK (返回)

- 回到影音光碟 (VCD) 或 DVD 的前一个 选单。

### 2 REC MODE

<sub>æ</sub>

- 在刻录模式间切换:
 1,2,2.5,3,4,6和8小时模式。这些模式决定了刻录的质量和您刻录在 DVD±R/±RW 上的时长和量。

### ② EDIT (仅用于DVD±R/±RW)

- 进入或退出视频编辑菜单。

### 24 VOL + 一(电视音量)

- 调整电视机音量 (仅适用于飞得浦电视 机)。

### 25 TIMER

- 进入/离开预约录影目录。

### 26 PAUSE TV ▶ II (暂停)

- 暂停播放或录影。
- 暂停「直播电视」观赏。

### ② REW/FFW ◀◀ ▶▶ (快进/快退)

- 快进,有四种模式2X4X16X32X
- 快退,有四种模式2X4X16X32X

### **28 SLOW**

- 慢进,有四种模式1/2,1/4,1/8。

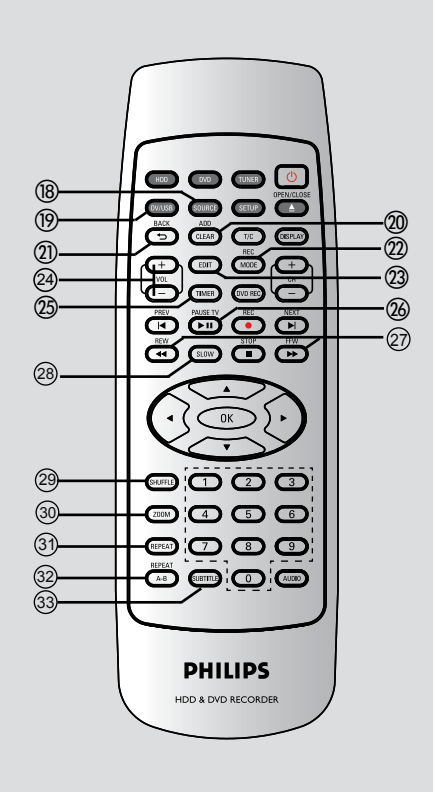

### **29 SHUFFLE**

- 将音频CD,视频CD(VCD),影像CD,或DVD碟片 切换到随机播放。
- 在HDD标题菜单中, 选取该键将标题分类。

### 30 **ZOOM**

- 放大电视屏幕的影像。

### **31 REPEAT**

- 在HDD模式中,选取标题重复播放
- 在DVD模式中,选取标题,章节,曲目或者 碟片重复播放.

### ③ REPEAT A-B

- 重复播放碟片某一片段。

### **33 SUBTITLE**

( )

- 选取 DVD 字幕语言。

# 遥控器 (继续)

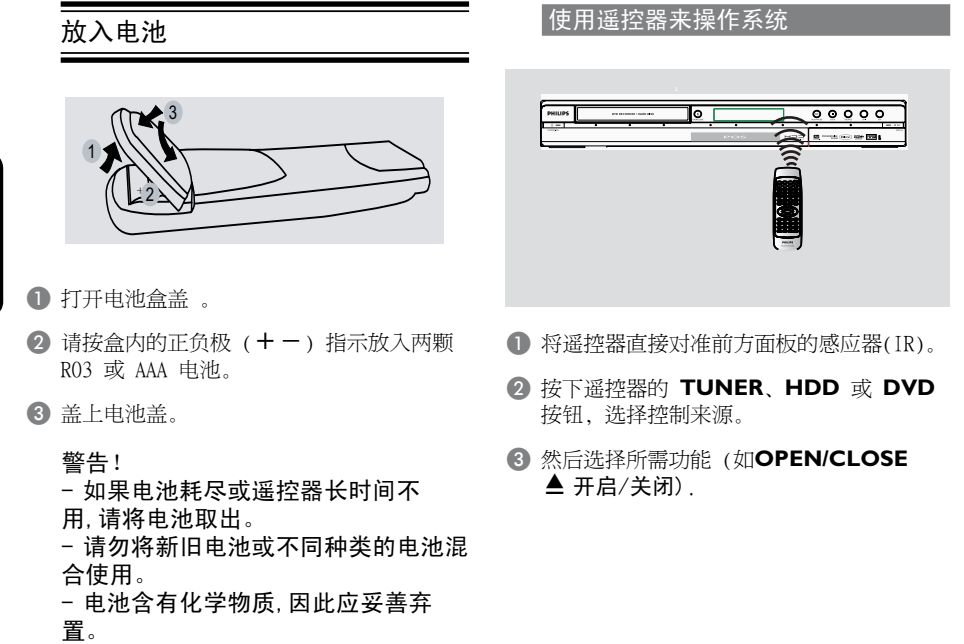

中文(简体

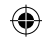

# 主机

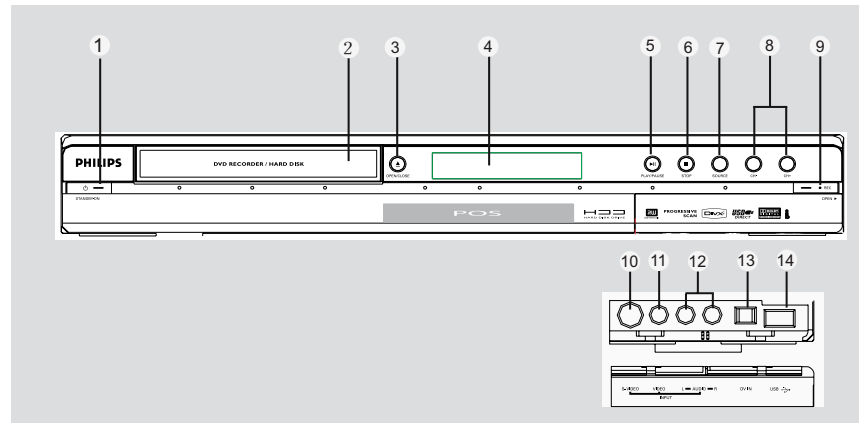

.

① **STANDBY-ON** ()(待机 - 开启) - 启动录影机或切换至待机模式。

### 2 光碟拖盘

### ③ OPEN/CLOSE ▲ (开启/关闭)

- 开启/关闭光碟拖盘。

### ④ 显示面板

۲

- 显示录影机目前的状态资讯。
- ⑤ PLAY/PAUSE ► II (播放/暂停)
- 播放碟片。
- 暂停播放或刻录。

### ⑥ STOP■ (停止)

- 停止播放/录影。

### **⑦ SOURCE**

- 在选台器或 DVD REC 模式中,请选择录影 机的视讯输入来源是从电视频道或从外接 来源(RP-CVBS, RP-SVIDEO, RP-YUV, CH-XXX, FP-CVBS, FP-SVIDEO)。

### 8 CH+ / CH-

- 在选台器模式中,用来选择电视频道

### ⑨ ●REC

- 开始刻录当前的电视频道或刻录当前的视频输入源。
- 在向HDD或DVD刻录盘刻录时,红色环形点 亮。

### 翻盖内的插孔

翻开右下边有 OPEN ▶ 标识的翻盖。

### ⑩ S-VIDEO (S 视讯)

SVHS/Hi8 摄影机或 SVHS/Hi8 录影机的
 S 视讯输入。
 在选台器模式中,当使用该视讯作为输入
 来源时,请重复按遥控器的 SOURCE 选择"FP-SVIDEO"。

### ① VIDEO (视讯)

- 摄影机或录影机的视讯输入。 在选台器模式中,当使用「FP-CVBS」作为 输入来源时,请重复按遥控器的 **SOURCE** 选择。

### 12 L/R AUDIO

摄影机或音/视频设备(将其连接到 S-VIDEO或VIDEO端口)的音频输入端口.

### 13 DV IN

- 数码摄影机或其他适合仪器的输入端口
 用这个输入源时,按遥控器上的**DV**.

### 14 USB

- USB 闪存驱动输入端口/USB存储读卡器 按**USB**浏览输入源。

۲

# 步骤一: 录影机基本连接

中文(简体)

۲

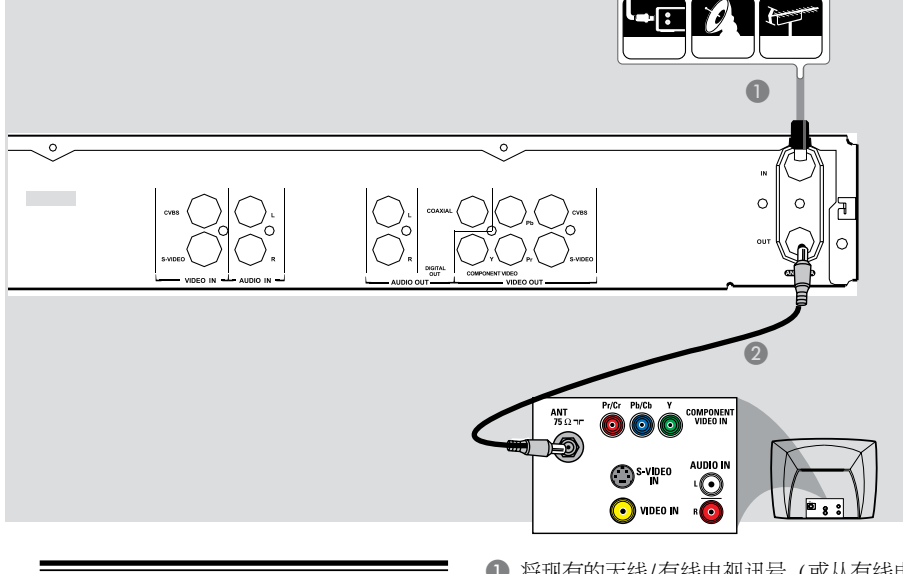

### 连接天线

- 此连接可让您使用本录像机来收看和录制 电视节目。如果天线的讯号是经由 VCR、 有线电视转换器或卫星接收器进行连接,请 确定这些装置均有开启,才能收看或录制有 线电视节目。
- 如欲连接到 VCR 或有线电视转换器/卫 星接收器,请参阅第 86<sup>~</sup>87页,了解与电 视的完整连接方式。

将现有的天线/有线电视讯号(或从有线电视转换器/卫星接收器 {RF OUT 或 TO TV}) 连接到录像机的 ANTENNA IN 插孔上。

۲

 使用随附的 RF 同轴线,连接录影机的 ANTENNA OUT 插孔和电视的天线输 入插孔 (VHF/UHF RF IN)。

### 提示:

- 依您目前连接电视频道的方式而定(直接从无线天线、有线电视转换器或VCR接收),您必须先拔掉某些缆线,才能进行上述连接。

提示: 在进行或变更任何连接之前,请确定拔下所有装置的电源插头。

# 步骤一: 录影机基本连接 (继续)

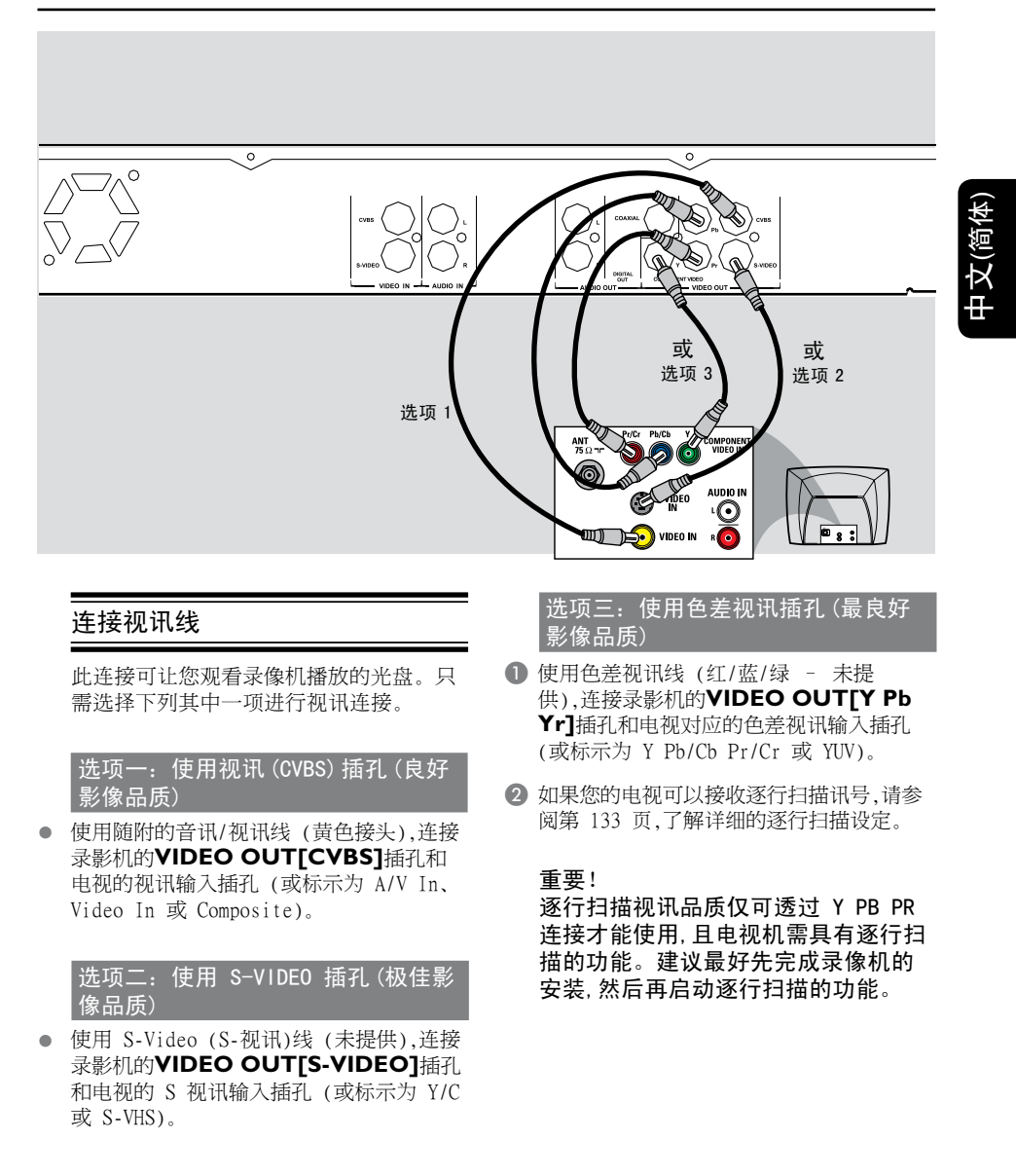

提示: 在进行或变更任何连接之前,请确定拔下所有装置的电源插头。

( )

۲

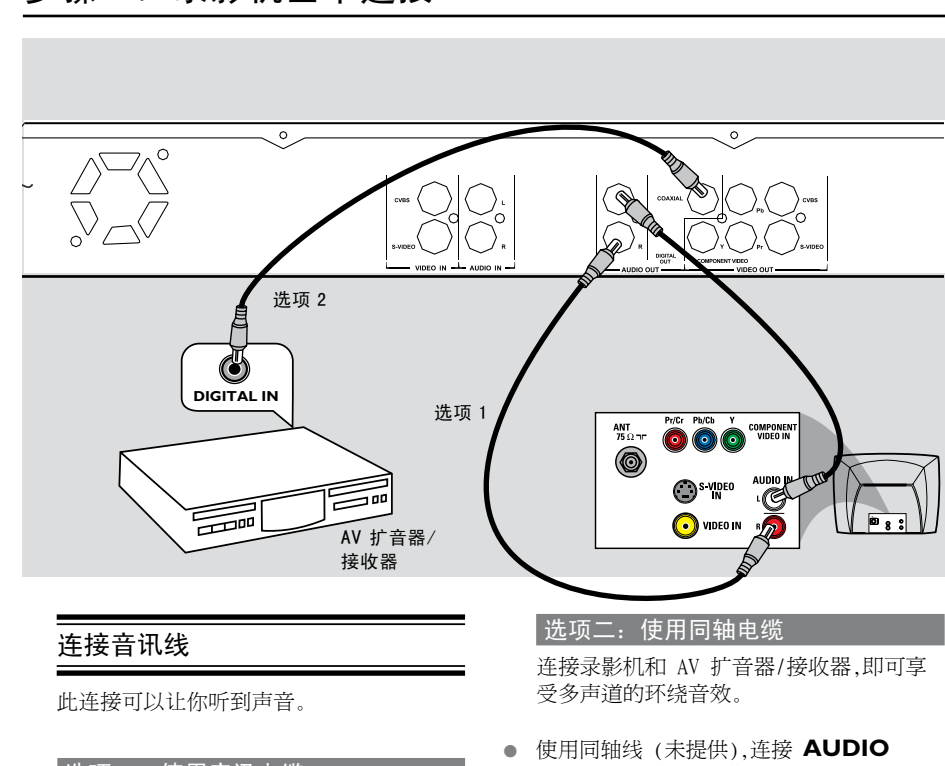

# 步骤一: 录影机基本连接

中文(简体)

۲

### 选项一: 使用音讯电缆

您可以将录像机连接到二声道的立体音响 系统或接收器,如此一来便可享受立体音 效系统。

- 使用随附的音讯线(红/白接头),连接
   AUDIO OUT[L, R] 插孔和具有相同输入插孔的装置。
- 使用同轴线(未提供),连接 AUDIO
   OUT[COAXIAL]插孔和 AV扬声器/接 收器(具有数字多声道译码器)的数字输 入。

۲

在开始使用之前,请按照说明设定数字音讯 输出(请参阅第135页)。如果数字输出设 定不符合您的立体声性能,立体声可能会发 出强大刺耳的声,或者无任何声音。

提示:

- 请勿将电视的音讯输出插孔连接到录影 机的 AUDIO L/R(IN-EXT) 插孔上,因 为这会产生刺耳的噪音。

提示: 在进行或变更任何连接之前,请确定拔下所有装置的电源插头。

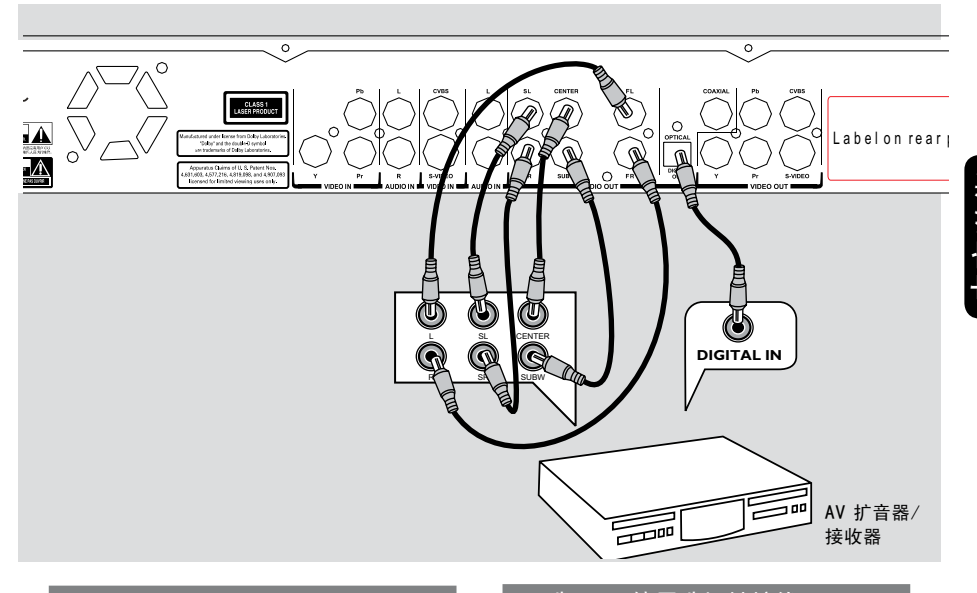

步骤一:录影机基本连接(仅用于DVDR3435H)

### 选项1: 使用音频线

۲

您可以将刻录机连接到5.1声道立体声音响 系统或接收机,来享受多声道音响。

- 将前置与后置扬声器的左右音频输出插座
   连接到你的接收机相应的输入插孔(连线
   不提供)
- 将中置和重低音的插孔连接到您的接收机
   上相应的输入端口(连线不提供)

选项1: 使用选择性接线

您可以将刻录机连接到AV功放机/接收机 上,这样您可以享受多通道环绕声音效果。

۲

将同轴线(不提供)连接到 AUDIO
 OUT[OPTICAL](音频输出)(光纤)
 端连接到带有数码多声道解码器功放机/接收机上。

在您开始操作之前,先要设置相应的音频选项(见86页),如果音频的设置选项和您的功放机的功能不匹配,功防机可能会发出强烈,扭曲的声音或根本没声音。

### 提示:

- 不要将电视的音频插孔连接到该刻录机 的 AUDIO L/R(IN-EXT) 这样可能发出 莫名奇妙的噪音。

# 步骤二:选择性连接

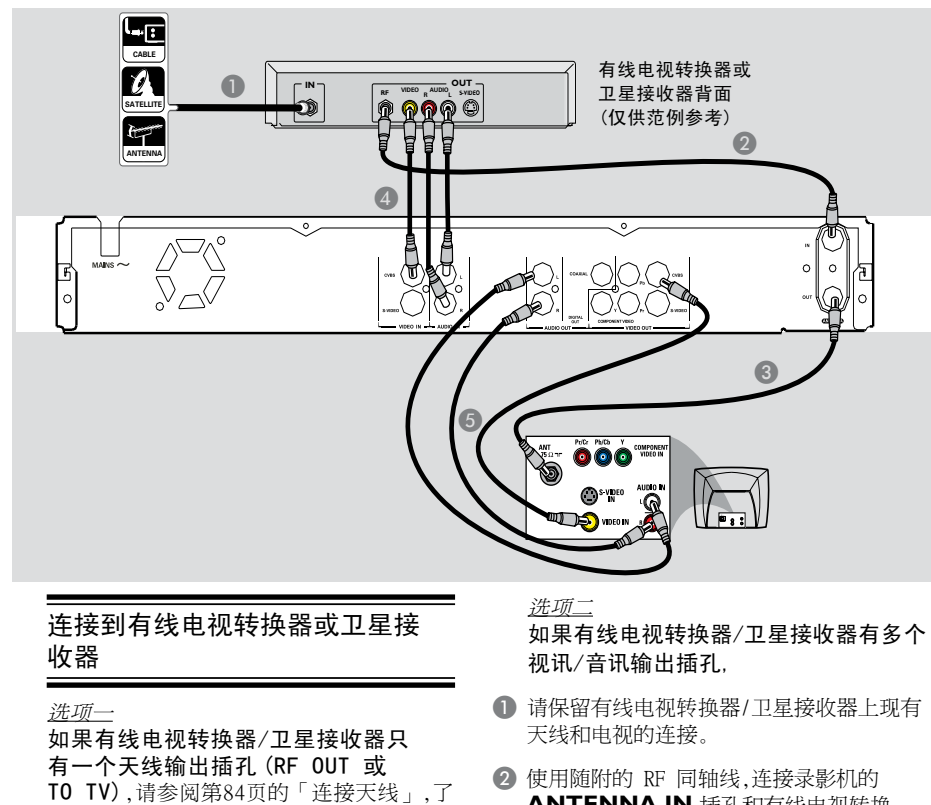

解与电视的完整连接方式。

使用随附的 RF 同轴线,连接录影机的 ANTENNA IN 插孔和有线电视转换器/卫星接收器的 RF-OUT 插孔。 ۲

- ③ 使用 RF 同轴线,连接录影机的 ANTENNA OUT 插孔和电视的天线输 入插孔 (VHF/UHF RF IN)。
- ④ 使用音讯/视讯线,连接录影机的 VIDEO /AUDIO IN和有线电视转换器/卫星接收 器对应的 VIDEO/AUDIO OUT插孔。
- 使用音讯/视讯线,连接录影机的VIDEO /AUDIO OUT和电视对应的 VIDEO/ AUDIO IN 输入插孔。

提示: 在进行或变更任何连接之前,请确定拔下所有装置的电源插头。

۲

# 步骤二:选择性连接 (继续)

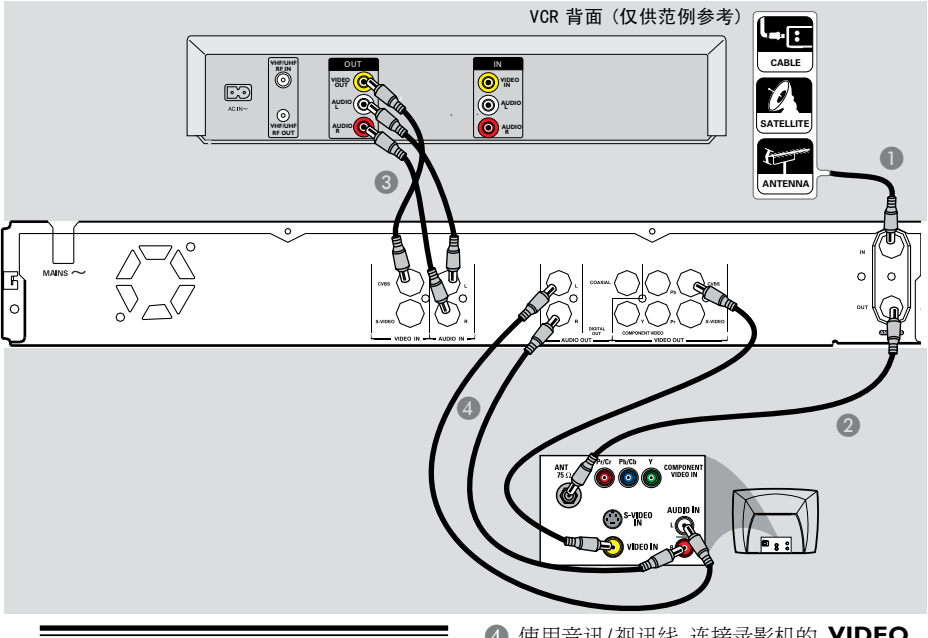

### 连接至 VCR 或其他类似的装置

此连接可让您从录像带转录到 HDD 或可 烧录的 DVD 光盘,而且如果录像机关闭的 话,也可以使用 VCR 来播放。

### 重要!

۲

新的录影机可以取代 VCR,因应所有的录制 需求。只要拔下 VCR 所有的连接线即可。

- 连接天线/有线电视讯号和录影机的 ANTENNA IN 插孔。
- 使用 RF 同轴线,连接录影机的 ANTENNA OUT插孔和电视的天线输 入插孔 (VHF/UHF RF IN)。
- ③ 使用音讯/视讯线,连接录影机的 VIDEO /AUDIO IN和 VCR 对应的 VIDEO/ AUDIO OUT 输出插孔。

 使用音讯/视讯线,连接录影机的 VIDEO /AUDIO OUT和电视对应的 VIDEO/ AUDIO IN 输入插孔。

### 提示:

- 多数市售的卡式录像带和 DVD 均有版权 保护,因此不可转录。

- 将录像机直接连接至电视。如果在中间 连接 VCR 或其它装置,由于录像机内建版 权保护系统,因此影像品质可能不理想。

提示: 在进行或变更任何连接之前,请确定拔下所有装置的电源插头。

( )

中文(简体

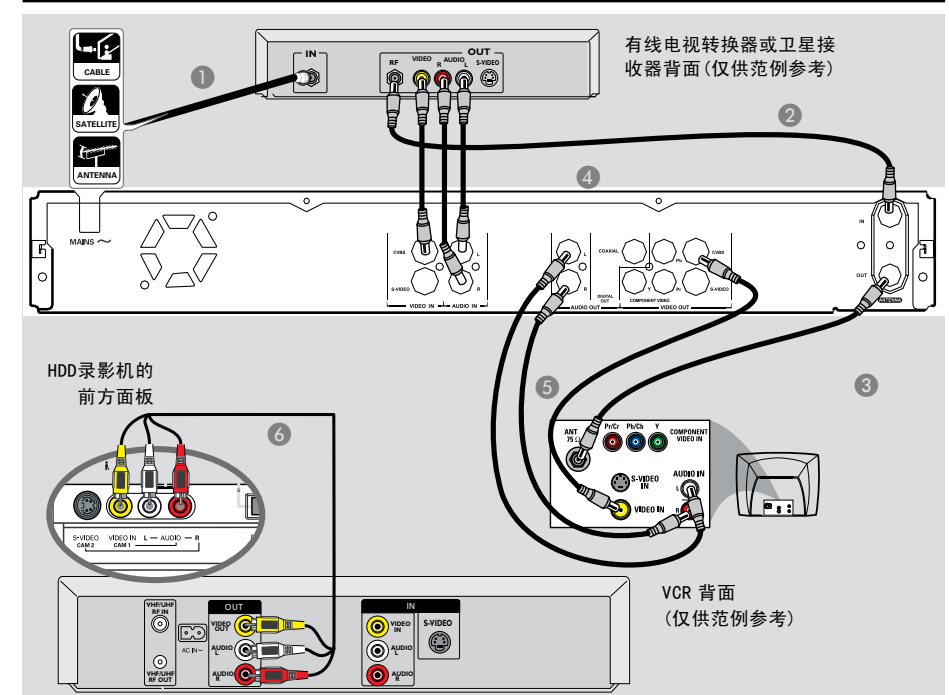

### 步骤二:选择性连接(继续)

连接至 VCR 和有线电视转换器/ 卫星接收器

- 连接天线/有线电视的讯号和有线电视转换器/卫星接收器的天线输入 (RF IN) 插孔上。
- ② 使用随附的 RF 同轴线,连接录影机的 ANTENNA IN 插孔和有线电视转换器/卫星接收器的 RF OUT 插孔。
- ③ 使用 RF 同轴线,连接录影机的 ANTENNA OUT 插孔和电视的天线输 入插孔 (VHF/UHF RF IN)。

④ 使用随附的音讯/视讯线,连接录影机的 VIDEO /AUDIO IN 插孔和有线电视转 换器/卫星接收器对应的VIDEO/AUDIO OUT 输出插孔。 ۲

- 使用音讯/视讯线,连接录影机的 VIDEO /AUDIO OUT和电视对应的 VIDEO/ AUDIO IN 输入插孔。
- ③ 使用另一組音讯/视讯线,连接录影机<u>前方面</u> 板的 VIDEO IN/L AUDIO-R 插孔和 VCR 对应的 VIDEO/AUDIO IN 输出插 孔。

提示: 在进行或变更任何连接之前,请确定拔下所有装置的电源插头。

中文(简体

۲

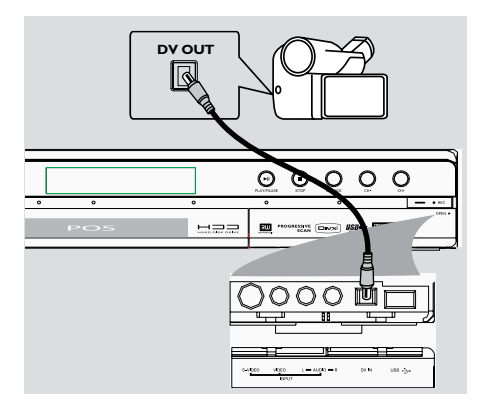

### 连接摄影机和前方插孔

您可以使用前方插孔來拷贝摄影机的录影 记录。这些插孔位于右侧门盖的后面,便于 连接摄影机。

### 选项一: 使用 DV IN 插孔

如果您有 DV 或 D8 数码摄影机,即可使用 此连接。DV 插孔符合 i.LINK 的标准,可 提供最佳的影像品质。

▶ 使用 i.LINK 4接头的连接线 (未提供),连接录影机的 **DV IN** 插孔和摄影机适当的 **DV OUT**插孔。

在开始使用之前,重复按遥控器上的 **DV**,并选择「DV」作为输入频道。欲进行录 影,请参阅第 97~107 页。

提示:

۲

- DV IN 插孔并无支援于个人电脑连接。 - 您无法透过录影机上的 DV IN 插 孔,从录影机转录到摄影机。

# 步骤二:选择性连接 (继续)

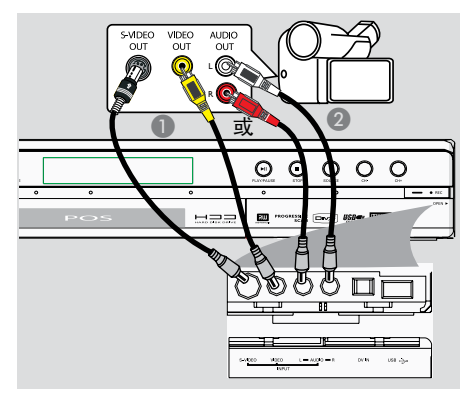

۲

### 选项二: 使用 S-VIDEO 或 VIDEO 输入插孔

如果您有 Hi8 或 S-VHS(C) 摄影机,即可 使用 S-VIDEO 连接。此连接可提供较佳 的影像品质。

或者,如果摄影机只有一个视讯输出 (Composite Video、CVBS),请使用 VIDEO 连接。

- 连接录影机前方面板上的 S-VIDEO 或 VIDEO 插孔和摄影机对应的 S-VHS 或视讯输出插孔。
- ② 使用音讯连接线 (红/白接头),连接录影机 前方面板上的 AUDIO L/R 插孔和摄影 机的音讯输出插孔。

在开始使用之前,重复按遥控器上的 SOURCES,并选择"FP-CVBS"或FP-SVIDEO"作为输入频道,视连接的方式而 定。欲进行录影,请参阅第 97~107页。

提示: 在进行或变更任何连接之前,请确定拔下所有装置的电源插头。

( )

# 步骤三:安装和设定

重要!

在完成连接后初次启动录影机时,建议 您先进行几个基本设定。

请参阅下列页面有关使用设定选单功能來 设定电视频道、选单语言和进行系统时钟 设定。这将有助于大幅提升录影机的效能 表现。

### 搜寻收看频道

- 在录影机上按 **STANDBY-ON** () 启动 本机。
- 打开电视机并设定正确的视讯输入频道。
   您应该会看到 DVD 蓝色的背景画面。
   通常该频道是介于最低和最高之间的频道,可称为 FRONT、A/V IN 和 VIDEO。
   详情请参阅电视机的使用手册。
   或者,电视遥控器可能有选择不同视讯模式的按钮或开关。

设定电视频道节目

在录影机可以开始录制电视频道节目之前,您需要搜寻可以观看的电视频道,然后 将这些频道储存在本机中。

注意: 请确认录影机、电视、卫星接收器/有线电视转换器 (如有)所有必要的连接均已妥善接好,且已启动。

当录影机停止播放或烧录时,才可以变 更选台器的设定。

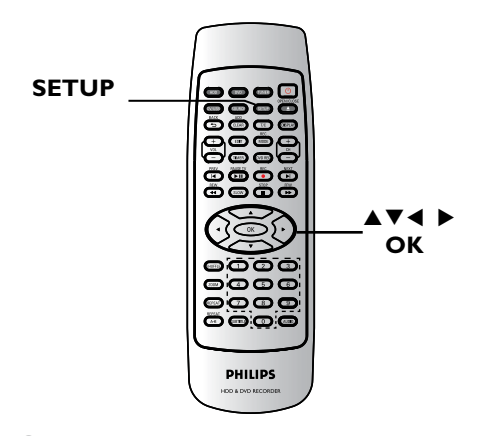

۲

- 按遥控器的 SETUP。
   电视上将出现设定选单。
- ② 使用 ▲▼ 键选取 [二] { SETUP MENU - GENERAL } (设定选单 - 一般) 并按 ▶。

*提示:* 按 ◀ 回到前一个目录项目。 按 **SETUP** 离开目录。

中文(简体

# 步骤三:安装和设定 (继续)

| 一般(GENERAL)设定                                                                                                    | (有底线标示的选项为原                                                                                                    | 原厂预设值)                                                                                            |
|----------------------------------------------------------------------------------------------------|----------------------------------------------------------------------------------------------------|---------------------------------------------------------------------------------------------------|
| Auto Program<br>(自动编排)<br>SETUP MENU-GENERAL                                                                                                    | 选择开始自动编排电<br>● 使用 ▲▼ 键选取<br>搜寻)并按 OK。                                                                               | a视频道。<br>{ Auto Program - Search }(自动编排 -                                                         |
| Auto Chapter Marker <u>5min</u><br>Record Mode <u>SP</u><br>Time Setting Menu <u>OK</u><br>Auto Scan <u>Search</u><br>Modify Channel <u>Edit</u><br>Sort Channels <u>OK</u>                                                                    | <ul> <li>2 选择 <u>○K</u> 接近</li> <li>→用▲▼ 键选取{</li> <li>OK,出现三个音频</li> <li>的模式,再按 OK.</li> <li>+ 均子: 大切子式</li> </ul> | A <sup>3</sup> 。<br>挂控器的 OK。<br>Default TV System }{默认电视制式},按<br>模式 PAL I, PAL D/K 和 PAL B/G,选取正确 |
|                                                                                                    | ◆ 12.47、440(17.2)<br>◆用▲▼键选取<br>→启动自动电视频<br>后,电视上就会显示                                                               | { <b>CONTINUE</b> },再按遥控器上的 <b>OK</b> .<br>道搜索,这个过程可能要花上几分钟.完成<br>示搜到的频道总数.                       |
| Manual Program<br>(手动编排)<br>Manual Program                                                                                                    | 选择此项更改预设<br>● 使用 ▲▼ 键选取<br>- 编辑),然后按<br>→ 将显示更改频道                                                                   | 的电视频道。<br>{ Manual Program - Edit }(手动编排<br><b>OK</b> 。<br><u></u> 透项。                            |
| Program Number         P001           Name         C h 0 1           Standard         PAL B(c)           Search Type         CHANNEL           Band         STANDARD           Frequency         1722SMrz           Fine Turing         Delete | <ul> <li>② 使用 ▲▼ 键选取</li> <li>{Program Number<br/>(节目编号)</li> </ul>                                                 | 其中一项并按 ▶。<br><sub>【</sub> ) - 使用 <b>CH+/CH-</b> 选择要改频道的节目编号。                                      |
| OK CANCEL                                                                                                    | { <b>Name</b> }<br>(名称)                                                                                             | - 使用 ▲▼ 选择要更改频道的频道名称。                                                                             |
|                                                                                                    | { <b>Standard</b> }<br>(标准)                                                                                         | <ul> <li>选择此项将系统的影像和音效调整至最低<br/>失真的情況。(详情请参阅本手冊后面的「<br/>电视系统指南」章节)。</li> </ul>                    |
|                                                                                                    | { <b>Search type</b> }<br>(搜索模式)                                                                                    | <ul> <li>- 用▲▼键来来选择扫描模式,有两种模式:<br/>频率和频道.选择频率模式,则频道模式不<br/>会显示。</li> </ul>                        |
|                                                                                                    | { <b>Band</b> }(波段)                                                                                                 | - 该频道的波段,您可以选择标准或有线.                                                                              |
|                                                                                                    | { <b>Channel</b> }<br>(频道)                                                                                          | - 用 ▲▼ 用键来选取并编辑频道名称。                                                                              |
|                                                                                                    | { <b>Frequency</b> }<br>(频率)                                                                                        | - 选择此项调整频道的频率。<br>- 使用 ◀▶ 键搜寻频率或使用 <b>数字键盘</b><br>0-9输入页调整频率,然后遥述哭的 <b>〇</b> K                    |
|                                                                                                    | { <b>Fine Tuning</b> }<br>(微调)                                                                                      | - 如果收讯不良,请选择此项手动微调电视频<br>道。<br>- 使田 ▲▶ 键微调频率                                                      |
|                                                                                                    | { <b>Delete</b> }<br>(删除)                                                                                           | ▶□ ▼ 陸區四效平。<br>- 选取该项,设置待删除频道。                                                                    |
|                                                                                                    | 3 要确认变更,请                                                                                                    | 选择 🚾 然后按遥控器的 OK                                                                                   |

-

Ē

步骤三:安装和设定(继续)

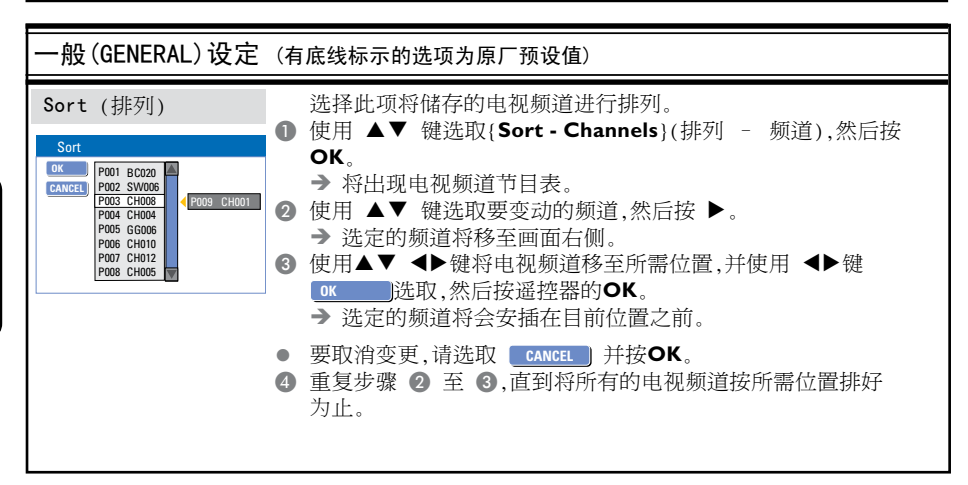

中文(简体

*提示:* 按 ▶ 浏览选单项目中的选项 按 **SETUP** 退出选单。

### 设定语言

您可以选择字幕语言和 DVD 播放的声音 语言。有些 DVD 的字幕/声音语言只能透 过 DVD 的光碟目录才可以进行变更。如果 光碟上沒有所选择的语言,则会使用光碟的 预设语言。

系统的目录语言(画面显示)仍然保持在您所设定的语言。

当录影机停止播放或烧录时,才可以变 更语言设定。

### ❶ 按 SETUP。

۲

- → 将出现设定选单。
- ② 使用▲▼键选取 ((( \$ SETUP MENU))
  - LANGUAGE } (设定选单 语言) 并按 ▶ 浏览选单。

| SETUP MENU - LANGUAGE |                    |         |  |  |  |
|-----------------------|--------------------|---------|--|--|--|
|                       | System Language    | English |  |  |  |
|                       | Audio Language     | English |  |  |  |
| (( { { }              | Subtitle Language  | English |  |  |  |
| 21                    | Disc Menu Language | English |  |  |  |
|                       |                    |         |  |  |  |
|                       |                    |         |  |  |  |

- ③ 使用 ▲▼ 键选取其中一项并按 ▶。详情 请参阅下一页。
- ④ 使用▲▼ 键选取所需设定并按 OK 确认。

# 步骤三:安装和设定(继续)

### 设定时间和日期

如果录影机尚未正确设定时间和日期,请按 照以下步骤手动设定时钟。

### ❶ 按SETUP。

- → 将出现设定选单。
- ② 使用▲▼键选取 < (SETUP MENU DATE/TIME ) (设定选单 日期/时间)</li>
   并按 ▶ 浏览选单。

| SETU         | P MENU - DATE / TII | ME         |
|--------------|---------------------|------------|
|              | Date(dd/mm/yyyy)    | 31 12 2005 |
|              | Time(hh:mm)         | 15 : 33    |
|              |                     |            |
| <u>(((</u>   |                     |            |
| $\bigcirc 1$ |                     |            |
|              |                     |            |
|              |                     |            |

- ③ 使用 ▲▼ 键选取其中一项并按 ▶浏览选 项。
- 如果录影机尚未正确设定时间和日期,您可以进一步调整时钟设定。详情请参阅下一页。
- ④ 完成后,按 ◀ 回到上一个选单。
- 5 按 SETUP 离开。

۲

# 步骤三:安装和设定 (继续)

| 语言(LANUAGE)设定                | (有底线标示的选项为原厂预设值)                                                                            |
|------------------------------|---------------------------------------------------------------------------------------------|
| System Language<br>系统语言      | 选择录影机画面显示的选单语言。                                                                             |
| Audio Language<br>音讯语言       | 选择 DVD 播放所需的音讯语言。                                                                           |
| Subtitle Language<br>字幕语言    | 选择 DVD 播放所需的字幕语言。                                                                           |
| Disc Menu Language<br>光碟选单语言 | 选择 DVD 播放所需的光碟选单语言。                                                                         |
|                              | 提示:<br>- 如果光碟上沒有所选择的音讯/字幕语言,则会使用光碟的预设<br>语言。<br>- 有些 DVD 的字幕/音讯语言只能透过 DVD 的光碟选单才可以进<br>行变更。 |

| 日期/时间(DATE/TIME)设定(有底线标示的选项为原厂预设值) |                       |                |                     |     |           |
|------------------------------------|-----------------------|----------------|---------------------|-----|-----------|
| Date<br>日期                         | (dd/mm/yy)<br>(日/月/年) | 使用 ▲▼<br>位,然后按 | 键变更号码,并使用<br>OK 确认。 | • • | 键选择不同的输入栏 |
| Time<br>时间                         | (hh/mm)<br>(时/分)      | 使用 ▲▼<br>位,然后按 | 键变更号码,并使用<br>OK 确认。 | <►  | 键选择不同的输入栏 |

۲

基本安装现在已经完成。您可以开始使用本录影机!

*提示:*按 ▶ 浏览选单项目中的选项 按 SETUP 退出选单。

中文(简体)

۲

# 控制电视节目

打开电视节目

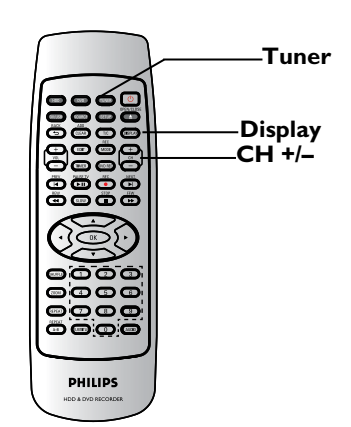

- 打开电视机并更正录影机的节目编号(例如 「EXT」、「0」、「AV」)。
- ② 按 STANDBY-ON <sup>(1)</sup> 启动录影机。
   → 如果画面上沒有出现电视节目,请按遥 控器的TUNER。
- ③ 按 CH+/- 选择电视频道。
   → 选定的电视频道将会出现在状态视窗中。

۲

→ 正在播放的电视节目将会自动储存到录 影机的 HDD 暂存硬碟中。时间转换视讯列 上将会显示该资讯。

 要显示或移除时间转换视讯列,请重复按 DISPLAY键。

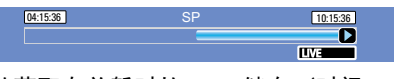

欲获取有关暂时的 HDD 储存(时间 转换缓冲器)的更多资讯,请参阅下 一页。

### 暂停直播电视功能

۲

在收看喜爱的电视节目时,您可以中断节 目播放。按PAUSE TV 按钮,即可将节目 暂停一下,然后按OK 按钮,便可从方才中 断的画面继续播放。您可以将直播的电视 节目「暂停」最长达 6 小时。它能完全 按您的指示进行,犹如直播节目尽在您的 掌控之中。

۲

如果您想返回观赏直播的电视节目,按住 ▶即可。

### 立即重播功能

在观赏直播的电视节目时,您可以按遥控器的 ◀ 键立即重播方才的画面,每按一次,便可跳回 10 秒钟。

如果您想返回观赏直播的电视节目,按住 ▶即可。

( )

# 录制之前

### 关于暂时的 HDD 储存(时间转换 缓冲器)

当您启动本录影机之后,目前选定的电视节 目将会储存在暂存的硬碟中,其称之为「 TSB」(时间转换缓冲器),(可储存长达 6 小时的节目)。

在选台器模式中,画面上会显示时间转换 视讯列,说明储存在 HDD 暂存硬碟內的 电视节目状态与时间。您可以按遥控器的 DISPLAY 键选择显示或移除该视讯列。

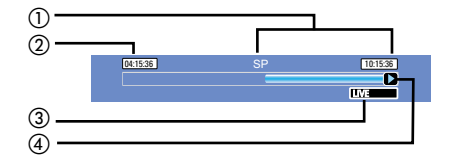

时间转换视讯列包括以下资讯:

- 暂存在时间转换缓冲器中的内容。
- 2 电视节目开始时间。

一旦超过 6 小时后,一开始储存的内容 将会被删除,而且起始时间也会随之变 更。

- ③ 视讯输入來源状态。 检视「直播」或目前播放的时间。
- ④ 显示时间转换缓冲器的状态图示。
  - 播放储存在时间转换缓冲器中的 內容。
  - 🔲 标示內容烧录的开头。
  - - 标示目前正在烧录的部分。
  - 目前的画面已被暂停播放。(这不 会暂停烧录。)

### 警告!

( )

当电视节目超过缓冲器的储存片长或当您 按**STANDBY-ON** 关闭录影机时,暂存 在 HDD 內的电视节目将会被删除。 此外,执行下列动作也会清除 HDD 的暂存 內容:

按遥控器的 DV.
 按 SOURCE 不会删除TSB.

或者

 使用 {Delete HDD } (刪除 HDD) 选项清 除硬碟储存的所有內容。 详情请参阅「HDD 设定」。

۲

*提示:* 按 ☑ 显示时间转换的视讯列或说明文字。

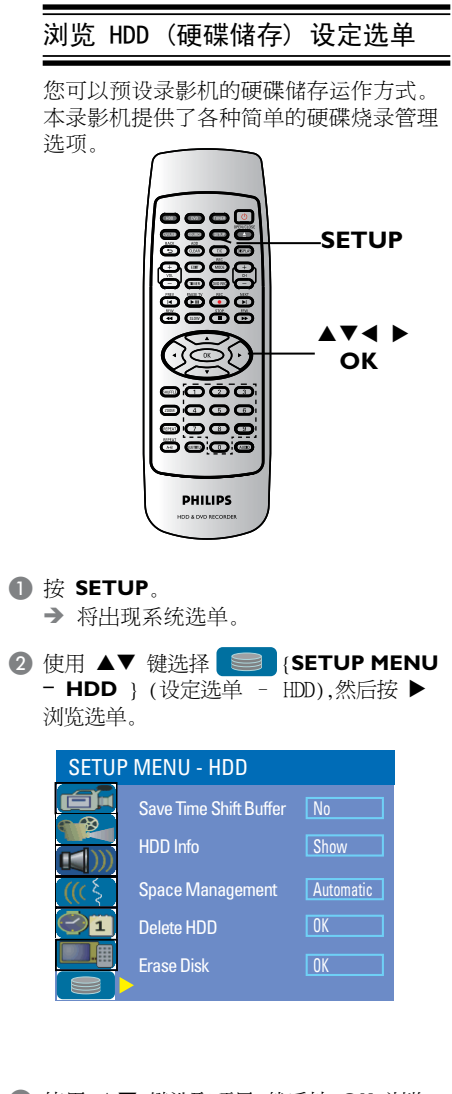

- ③ 使用 ▲▼ 键选取项目,然后按 OK 浏览 选项。
- ④ 退出请按 ◀。

ź

۲

*提示:*按 ◀ 回到前一个选单项目。 按 SETUP 退出选单。

۲

99

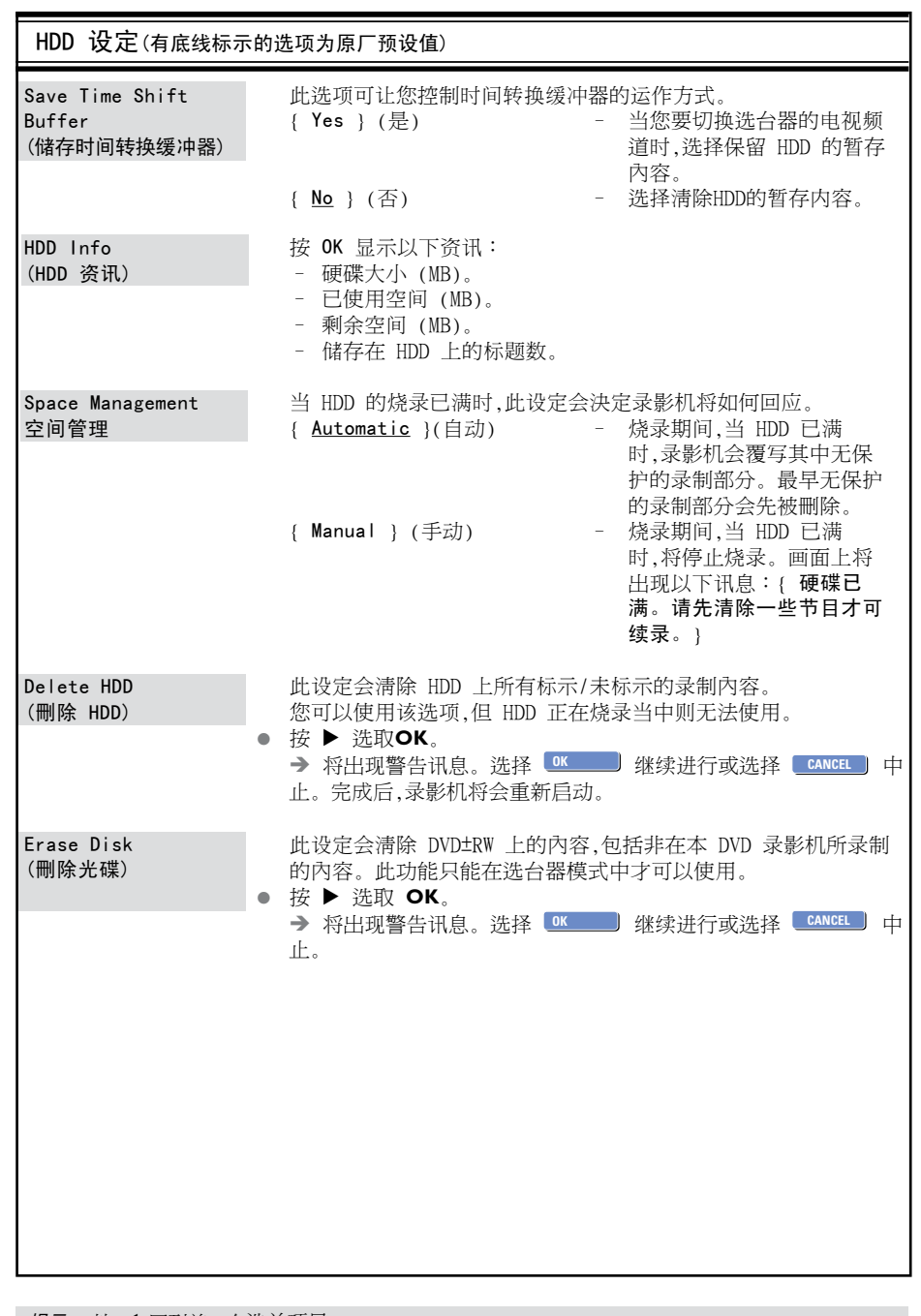

۲

( )

*提示:*按 ◀ 回到前一个选单项目。 按 **SETUP** 退出选单。

中文(简体

۲

文(简体)

۲

| <b>预设烧录设定</b><br>预设烧录设定可以预设自动章节标示以及                                                                         |                                |   | 自动章节标示<br>修录时 您可以在标题内插入章节标示 计                                                           |
|----------------------------------------------------------------------------------------------------|--------------------------------|---|-----------------------------------------------------------------------------------------|
|                                                                                                    |                                |   | 您浏览烧录中特定的点。                                                                             |
|                                                                                                    | HDD 烧录所需的录制品质模式。               | 0 | 使用▲▼ 键选择 { AUTO Chapter<br>Marker } (自动章节标示) 然后按 ▶ 浏览                                   |
| U                                                                                                    | 按遥控器的 SETOP。<br>→ 电视上将出现设定选单。  |   | 选项。                                                                                     |
| 2                                                                                                    | 使用 ▲▼ 键选取 📁 { SETUP            | 2 | 使用▲▼ 键选择所要的设定。                                                                          |
| ļ                                                                                                    | MENU - GENENAL                 | 3 | 按 <b>OK</b> 确认。                                                                         |
|                                                                                                    | SETTIP MENTL - GENERAL         |   | 预设录制品质                                                                                  |
| Auto Chapter Marker 5min.                                                                                   | Auto Chapter Marker 5min.      |   | 此设定将定义烧录时的影像品质以及在<br>HDD 上可录制的最长时间。                                                     |
| Record Mode     SP       Timer Setting Menu     OK       Auto Scan     Search       Modify Channel     Edit |                                |   | <b>重要!</b> 从 HDD 复制到可烧录的 DVD 光碟<br>时,在 HDD 中选定的烧录录制品质模式将会<br>自动转换,因此您无法选择另一种录制品质<br>模式。 |
|                                                                                                    | Sort Channels Sort             | 0 | 使用 ▲▼ 键选择 { <b>Record Mode</b> }<br>(录制品质),然后按 ▶ 浏览选项。                                  |
| 3                                                                                                    | 使用 ▲▼ 键选择您要变更的设定,然后按<br>OK 确认。 | 2 | 使用▲▼ 键选择所要的录制品质模式的设定。                                                                   |
|                                                                                                    | ▶列贝面符有选坝的指示说明。                 | 3 | 按 <b>OK</b> 确认。                                                                         |
| 4                                                                                                    | 退出请按 SETUP。                    |   |                                                                                         |

۲

۲

*提示:* 按 ◀ 回到前一个选单项目。 按 SETUP 退出选单。

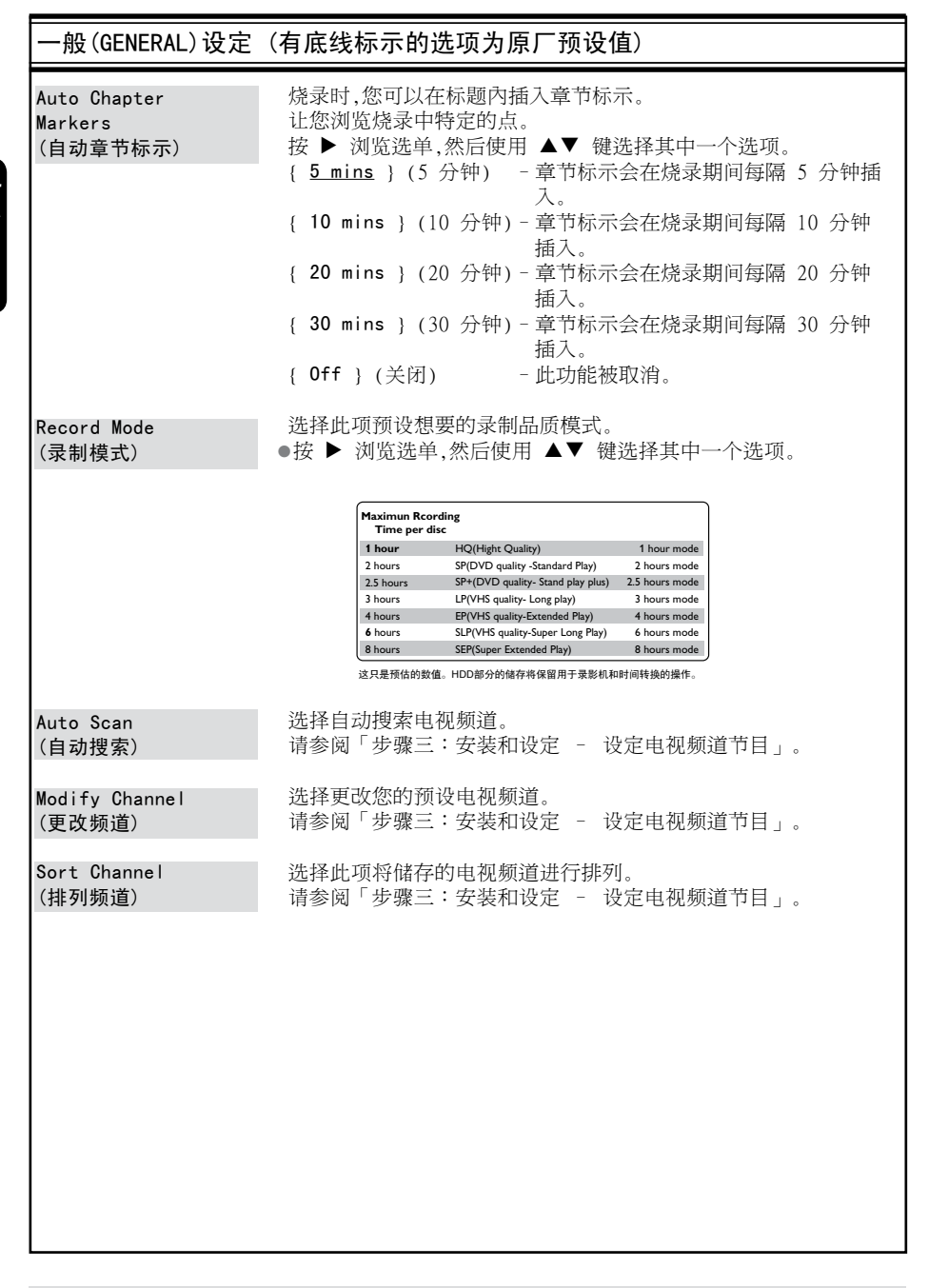

۲

( )

**提示:** 有底线标示的选项为原厂预设值。 按 ◀ 回到前一个选单项目。按 **SETUP** 退出选单。

中文(简体

۲

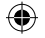

从数字摄影机烧录

的 DVD。

DV/USB

PAUSE TV

您可以从所连接的数字摄影机将影片直接

烧录到 HDD 上。您可以在 HDD 中轻松编

辑影片,而且需要时将影片复制到可烧录

000

PHILIPS

# 硬碟烧录

Display

CH+/-

STOP

### 重要!

不可烧录影像

电视节目、影片、录影带、光碟和其他资料可能有版权保护,因此不可在本机上录制。

### 录制电视节目

请按照以下指示将电视节目录制到 HDD 上,您可以在 HDD 上进行储存或稍候再观 赏,或需要时将內容复制到可烧录的 DVD 光碟。

要将储存在当前时间位移缓冲器中的节目 存到HDD中,你有两种选择:

选项1:只截存部分情景。

● 用 I → 键搜索情景的开端

- 2 按遥控器的 REC● 开始烧录。
- 3 用 ◀ ▶ 键搜索情景的末端

۲

- → 要取消动作,按住 ADD/CLEAR 即可。
- ④ 按遥控器的 STOP ,存储并完成刻录
- ➔ 警告:以前未存的TSB片断被覆盖。

选项2:储存时间位移缓冲器中的所有节目。

- 要储存目前暂存在时间转换缓冲器中的所 有节目。
- 按住REC● 键3秒钟。
   \* 警告:整个TSB会被覆盖。

要直接刻录到DVD刻录碟上,见106-108页。 重要! 如果您按遥控器的**DV/USB**. TSB中未标

如果您按遥控器的**DV/USB**, TSB中未标 示的內容将会遗失。

上,见106-

**提示:** 设定 HDD 烧录的适当录制品质模式,您可将同样的录制品质从 HDD 转录到可烧录的 DVD 光碟上,请参阅第 100~101 页。

103

### 硬碟烧录 (继续)

- 将数字摄影机插入本录影机前方面板的 DV
   IN 插孔。
- 2 在数字摄影机上搜寻您要开始烧录的片段,并将摄影机设定为暂停模式。
- ③ 打开电视机到录影机的正确节目编号(例如:「EXT」、「0」、「AV」)。
- ④ 启动录影机,然后按遥控器的DV/USB。
   → 将出现资讯说明。

System State: DV DV Stage: NO DV Record to Hard Disc : As SP(25min /GB) Elapsed Time: 00:00:00 Remaining Time: 31:25:25

- 重复按遥控器上的 REC MODE 变更录制
   品质的模式。
- ⑤ 按 REC● 开始烧录,然后按数字摄影机上的 PLAY 按钮开始播放。
- 要暂停烧录,请按 PAUSE TV。
   要继续烧录,再按 OK 即可。
   冷录重新开始后,将会建立一个新章节
   标示。
- 6 要停止烧录,请按 STOP■。

欲直接烧录到可烧录的 DVD 光碟 中,请参阅第 105 页。

### 从外接装置烧录(摄影机/VCR/DVD 播放机)

本录影机內建版权保护系统,可防止将预录 DVD 或其他有版权保护的资料转录到可烧 录的 DVD。您可以将內容储存到本录影机 的 HDD 暂存中。

注意: 请先设定所需录制品质模式再进 行,并参阅「烧录前 - 预设烧录设定」 一节。

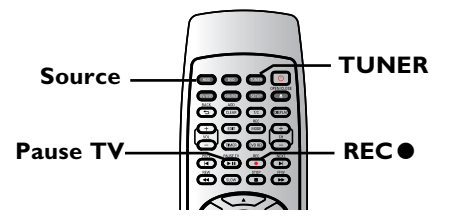

 连接外接装置和本录影机(请参阅第 87 ~ 90 页)。

۲

- 2 打开电视机到录影机的正确节目编号 (例如:「EXT」、「0」、「AV」)。
- 3 按 STANDBY-ON<sup>()</sup> 启动录影机。
   → 如果画面上沒有出现电视节目,请按遥 控器的TUNER。
- ④ 重复按 SOURCE 选择符合装置连接插孔 的正确输入频道。
  - {FP-CVBS}:前方VIDEO插孔。
  - {FP-SVIDEO}:前方SVIDEO插孔。
  - {RP-CVBS}:后方VIDEO插孔。
  - {**RP-SVIDEO**}:后方S-VIDEO插孔。
  - {**RP-YUV**}:后方YUV插孔。
  - {CHXXX}:后方Antenna in 插孔。

**提示:** 设定 HDD 烧录的适当录制品质模式,您可将同样的录制品质从 HDD 转录到可烧录的 DVD 光碟上,请参阅第 100~101 页。

中文(简体

۲

硬碟烧录(继续)

文(简体)

۲

 ⑤ 按REC● 开始烧录。
 → 您可以重复按REC●,每次以 30 分钟 增加录制时间。

۲

۲

- ③ 开始在连接的装置上播放。
   要暂停烧录,请按PAUSE TV。
   要继续烧录,再按PAUSE TV即可。
   → 您可以使用此功能,避免录下任何不要的内容。
- ⑦ 要在排程结束前停止烧录,请按STOP■。

欲直接烧录到可烧录的 DVD 光碟 中,请参阅第 105 页。

**提示:** 设定 HDD 烧录的适当录制品质模式,您可将同样的录制品质从 HDD 转录到可烧录的 DVD 光碟上,请参阅第 100~101 页。

# 烧录到可烧录的 DVD 光碟

### 重要!

### 不可烧录影像

电视节目、影片、录影带、光碟和其他资料可能有版权保护,因此不可在本机上录制。

### 从 HDD 复制到可烧录的 DVD

您可以将 HDD (硬碟) 所录制的标题复制 到可烧录的 DVD 光碟上。

从 HDD 将內容复制到可烧录的 DVD 上,所需的时间视 HDD 烧录的录制品质 而定。

在复制过程期间,您无法变更录制品质模式。因此,在开始设定 HDD 的烧录时,选 择适当的录制品质很重要。

### 复制过程会比烧录的速度更快完成。

| HDD Record Quality        | Hours of Recording that can be stored<br>in a 4.7GB DVD+R/+RW |
|---------------------------|---------------------------------------------------------------|
| HQ (High Quality)         | 1                                                             |
| SP (Standard Play)        | 2                                                             |
| SP+ (Standard Play Plus)  | 2.5                                                           |
| LP (Long Play)            | 3                                                             |
| EP (Extended Play)        | 4                                                             |
| SLP (Super Long Play)     | 6                                                             |
| SEP( Super Extended Play) | 8                                                             |

光碟上将会储存下列资讯:

- 标题/录制名称
- 录制日期
- 录制时间
- 录制品质模式/ 录制片长
- 标题索引画面

### 录影光碟

( )

本录影机可以使用数种可烧录的 DVD 光碟格式:

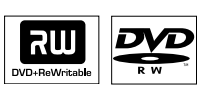

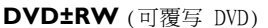

- 可覆写光碟可以清除现有资料,多次 录影。

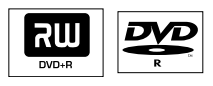

DVD±R (可录制 DVD)

- 此种光碟只能用于单次录影。每次新的 录影会接续在之前所有录影的后面,因为现 有的录影是无法被覆写的。

任何 DVD±R 光碟只要未最终化处理,便可进行编辑。而且还可以附加章节标记。
 欲在其他 DVD 播放机上播放
 DVD±R,该 DVD±R 必须进行最终化处理
 (请参阅第 126 页的「在其他 DVD 播放机上播放录制光碟 (DVD±R)」。完成此程序后,该光碟就无法再增加任何资料了。

提示:

- 对于单面双层碟,此碟机目前只支持 Mitsubishi, Verbatim品牌。

**提示:** 录影之前请确定 DVD±R/±RW 有足夠的空间。您必须先将 DVD±R 最终化处理,才可以在其他播放 机上播放,请参阅第 126 页。

۲

106

**提示:** 录影之前请确定 DVD±R/±R/ 机上播放,请参阅第 126 页

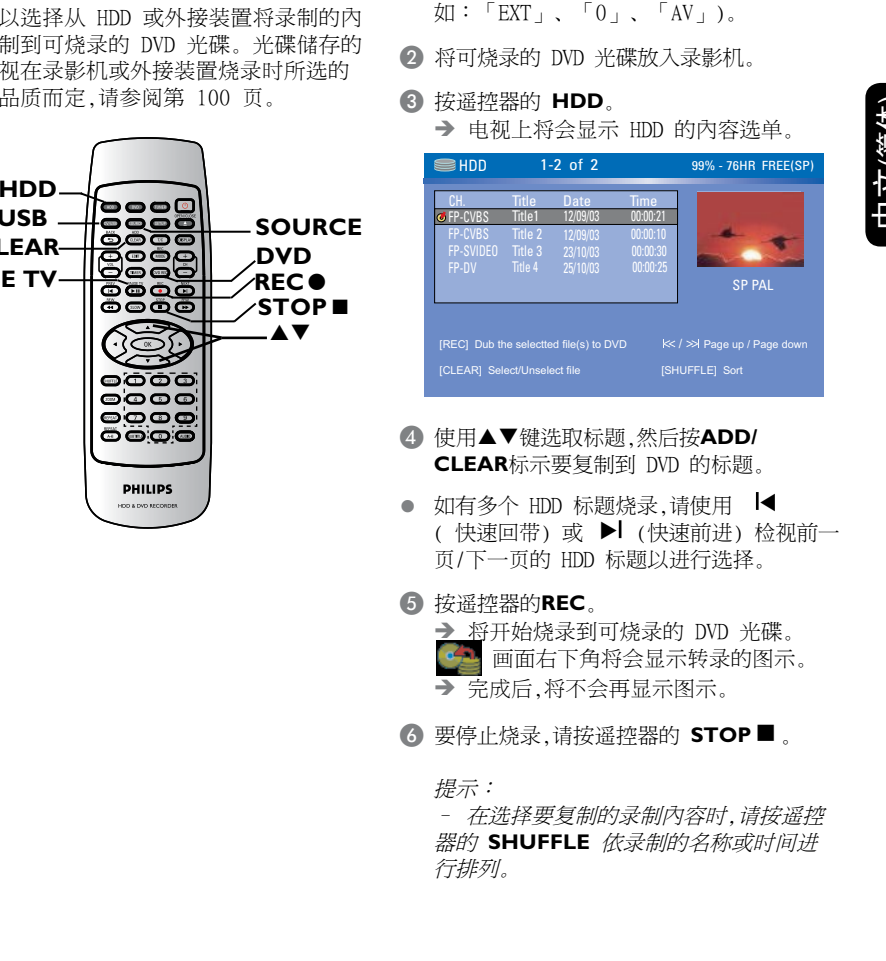

# 烧录到可烧录的 DVD 光碟 (继续)

打开电视机到录影机的正确节目编号 (例)

从 HDD 烧录

从多种來源烧录

f

۲

您可以选择从 HDD 或外接装置将录制的内 容复制到可烧录的 DVD 光碟。光碟储存的 容量视在录影机或外接装置烧录时所选的 录制品质而定,请参阅第 100 页。

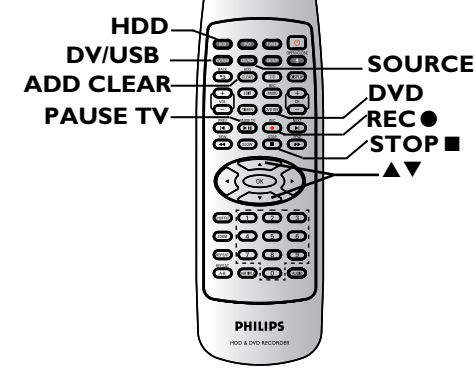

提示: 录影之前请确定 DVD±R/±RW 有足夠的空间。您必须先将 DVD±R 最终化处理,才可以在其他播放 机上播放,请参阅第 126 页。

( )

107

# 烧录到可烧录的 DVD 光碟 (继续)

### 从外接装置/ VCR/ 数位摄影机烧录

- 打开电视机到录影机的正确节目编号(例如:「EXT」、「0」、「AV」)。
- 2 将可烧录的 DVD 光碟放入录影机。
- 3 按 DVD REC 切换到正确的烧录模式。
   → 画面上将出现资讯说明。

#### System State: Stop Record to Optical Disc As SP(25min/GB) Elapsed Time: 00:00:00 Remaining Time: 02:25

- 4 重复按 SOURCE,有多种选项可供您 选择:
  - { **CH-XXX** } 从电视节目输入来源。

### { FP-CVBS }

从连接到面板的 VIDEO 和 AUDIO L/R 插孔上的装置输入來源。

### { FP-SVIDEO }

从连接到面板的 S-VIDEO 和 AUDIO L/R 插孔上的装置输入來源。

### { RP-CVBS }

从连接到背板的 VIDEO IN[CVBS] 和 VIDEO IN[L, R] 插孔上的装置输入 來源。

### { **RP-SVIDEO** }

从连接到背板的VIDEO IN[S-VIDEO] 和 AUDIO IN[L, R]插孔上的装置输入 來源。

### { RP-YUV }

从连接到背板的VIDEO IN[Y Pb Pr]和 AUDIO IN[L, R]插孔上的装置输入來 源。

### 或者

● 按 DV/USB 从连接到前方面板的 DV IN 插孔的数位摄影机进行烧录。

5 按 REC MODE 切换不同的录制品质模式。

| Maximun Rco<br>Time per d | ording<br>lisc                    |                |
|---------------------------|-----------------------------------|----------------|
| 1 hour                    | HQ(Hight Quality)                 | 1 hour mode    |
| 2 hours                   | SP(DVD quality -Standard Play)    | 2 hours mode   |
| 2.5 hours                 | SP+(DVD quality- Stand play plus) | 2.5 hours mode |
| 3 hours                   | LP(VHS quality- Long play)        | 3 hours mode   |
| 4 hours                   | EP(VHS quality-Extended Play)     | 4 hours mode   |
| 6 hours                   | SLP(VHS quality-Super Long Play)  | 6 hours mode   |
| 8 hours                   | SEP(Super Extended Play)          | 8 hours mode   |

这只是预估的数值。HDD部分的储存将保留用于录影机和时间转换的操作。

- 6 按遥控器的 REC●。
   → 将开始烧录到可烧录的 DVD 光碟。
- ⑦ 要停止烧录,请按遥控器的 STOP ■。

### 提示:

- 一旦您更换或移除可烧录的 DVD 光 碟,所有标题选择和设定将会遗失。 欲在可烧录的 DVD 光碟上编辑录制内 容,请参阅第 126~133 页。

欲在可烧录的 DVD 光碟上编辑录制內 容,请参阅第 194~201 页。

۲

**提示:** 录影之前请确定 DVD±R/±RW 有足夠的空间。您必须先将 DVD±R 最终化处理,才可以在其他播放 机上播放,请参阅第 126 页。

108

# 定时烧录

文(简体)

۲

### 关于预约录影

使用「预约录影」在稍后的日期/时间自 动开始和停止录影。录影机会转到正确的 节目频道,并于指定的时间开始录影。

使用本录影机,您可以预设多达 20 个预 录排程。

### 欲进行预约录影,录影机需要知道:

- 您想要录影的日期。
- 影像输入來源。
- 录影开始和结束时间。
- 录制品质模式,请参阅第101页。

提示:

۲

在待机状态下,当到预定录影时 间,机器自动启动,进入录影状 态;录影结束后,机器自动进入 待机状态。

**提示:** 设定 HDD 烧录的适当录制品质模式,您可将同样的录制品质从 HDD 转录到可烧录的 DVD 光碟上。

# 定时烧录 (继续)

{ Start } (开始)

### 定时烧录 (手动)

- 打开电视机电源。选择电视正确的视讯输入频道。
- 如果要直接烧录到 DVD 光碟上,请在 进行步骤 ② 之前先将可烧录的 DVD 光碟 放入。
- 2 请按遥控器的 TIMER。
  - → 将出现定时器的排程清单。

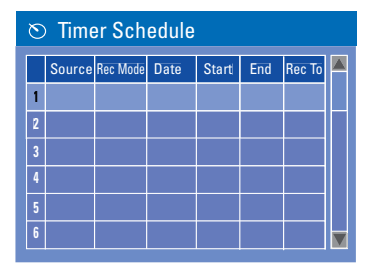

③ 使用 ▲▼ 键选取下一个可用的空槽并按 OK。

→ 将出现定时器的编辑选单。

| O Timer Editor |               |
|----------------|---------------|
| Source         | Ch003 🔽       |
| Rec To         | HDD 🔽         |
| Rec Mode       | SP 🔽          |
| Mode           | Once 🔽        |
| Date           | 31 / 01 / 0 5 |
| Start          | 21:33         |
| End            | 22:03         |
| Title          | My Title 0    |
| ОК             | CANCEL        |

- ④ 使用 ▲▼ 键在选单上选择一个项目,然后 按 ▶ 进入该选项。
  - {SOURCE} (來源)
     使用 ▲▼ 键选择烧录输入來源。
  - { REC TO } (烧录至)
  - 使用 ▲▼ 键选择 {HDD} 或 {DVD} 进入烧录目的地。

- { Rec Mode } (烧录模式) - 使用 ▲▼ 键选择您的选项。 { Mode } (模式) - 使用 ▲▼ 键选择 { Once } (一 次)、{ Daily } (每日) 或 { Weekly } (每週) 、{ Weekend } (周末) 、{ Mon-Fri } (周一至周五) 、{ Mon-Sat } (周 一至周六)进行烧录,。 { Date } (日期) - 使用 ▲▼ 键或**数字键盘 0-9**输入烧 录日期。 { Start } (开始) - 使用 ▲▼ 键或数字键盘 0-9输入烧 录开始时间。 { End } (结束) - 使用 ▲▼ 键或数字键盘 0-9输入烧 录结束时间。 { Title } (标题) 使用 ▲▼◀▶ 键选择字母数字选项來 输入烧录的标题。
- 5 选择选单上的 **□**K\_\_\_\_\_ 「确定」并按**OK**。

( )

→ 系统将储存定时器的登录,然后回到定时器的排程清单。

- 要刪除上述的定时器设定,请按遥控器的 ADD/CLEAR。
- 6 按 TIMER 离开目录。

⑦ 按 STANDBY-ON Ů 关闭录影机。
 → 如果录影机不是处于待机模式下,在开始烧录之前 3 分钟将会出现警告讯息。
 → 如果设定了定时烧录,显示面板上的「TIMER」图示将会亮起。

提示: - 将定时烧录设定比节目开始时间早一分钟。由于光碟约需 30 秒时间准备烧录,因此这样便可以确保整个节目都有录下

**提示:** 录影之前请确定 DVD±R/+RW 有足夠的空间。您必须先将 DVD±R 最终化处理,才可以在其他播放 机上播放,请参阅第 126 页。

中文(简体

۲

110

# 定时烧录

设定从外接有线电视转换器/卫星接收 器进行预约录影

如果有通过 VIDEO (CVBS) 将卫星接收 器/有线电视转换器连接到录影机 (请参阅 第 87 页),请按照以下步骤设定录影。

- 选择要在卫星接收器/有线电视转换器上录 影的频道。
- ② 设定录影所需资讯。请按照第 110 页的 「定时烧录 (手动)」步骤 ① 至 ④ 进行。
- 在选择 {Source} (來源) 选项时,请选择 {RP-CVBS} 作为输入频道,然后按 OK 确 认。
- ③ 将卫星接收器/有线电视转换器开启以备 烧录。
- ④ 按 STANDBY-ON<sup>①</sup> 关闭录影机。

۲

### 变更/刪除预约录影

- 打开电视机电源。选择电视正确的视讯输入频道。
- ② 按遥控器上的 TIMER。
  - → 将出现预约录影的排程清单。

| ⊗ Timer Schedule |         |          |          |       |       |        |   |
|------------------|---------|----------|----------|-------|-------|--------|---|
|                  | Source  | Rec Mode | Date     | Start | End   | Rec To |   |
| 1                | CH003   | SP       | 31/01/05 | 21.33 | 22.03 | HDD    |   |
| 2                | FP-CVBS | EP       | 25/04/05 | 16.00 | 17.30 | DVD    |   |
| 3                | CH008   | SP       | 30/01/05 | 10.00 | 11.15 | HDD    |   |
| 4                |         |          |          |       |       |        |   |
| 5                |         |          |          |       |       |        |   |
| 6                |         |          |          |       |       |        | V |

- ③ 使用 ▲▼ 键选择要变更/删除的预约录影 节目。
- ④ 欲刪除预约录影输入项目,请按遥控器上的 ADD/CLEAR。
- 6 欲变更预约录影排程,请按 OK 进入所选预 约录影节目的预约录影编辑目录。

| O Timer Editor |               |
|----------------|---------------|
| Source         | Ch003 🔽       |
| Rec To         | HDD 🔽         |
| Rec Mode       | SP 🔽          |
| Mode           | Once 🔽        |
| Date           | 31 / 01 / 0 5 |
| Start          | 21:33         |
| End            | 22:03         |
| Title          | MyTitleO      |
| ОК             | CANCEL        |

- 6 选择输入栏位,并进行必要的变更。
- ⑦ 完成后,在目录上选择 □K 并按 OK 储存变更。
- ⑧ 按 TIMER 离开目录。

( )

中文(简体

# 从硬碟播放

### 播放 HDD 烧录

在 HDD 上储存的每个烧录内容均会显示 在 HDD 的内容选单中,并附有索引 画面。

- 按遥控器的 HDD。
   将出现 HDD 的內容选单。
- ② 使用 ▲▼ 键选取标题,然后按遥控器的 OK 开始播放。
- 如有多个 HDD 标题烧录,请使用 ◄
   (快速回带)或 ▶
   (快速前进)检视前一页/下一页的 HDD 标题以进行选择。

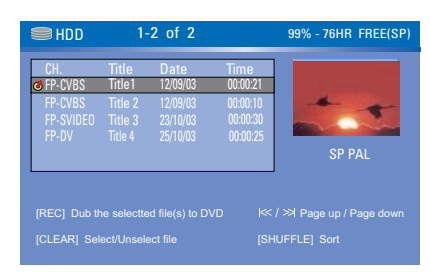

3 播放期间,您可以使用遥控器上的以下按钮 浏览其他的播放功能。

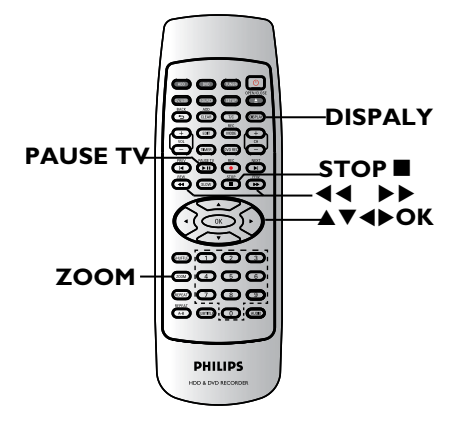

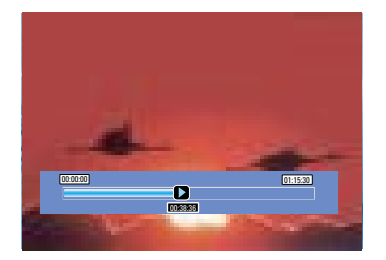

### **44 >>**

- 移到章节开始或前一个/下一个章节。
- 按住此按钮开始快速回带/前进搜寻,再 按按钮可加快搜寻的速度。

### 

- 每次往前跳 30 秒。

### ◀

- 每次往后跳 10 秒。

### **OK**(播放)

- 开始播放

### PAUSE TV (暂停)

- 检视静止画面。

- ۲
- 显示时间转换视讯列。重复按按钮可移 除视讯列显示。
- 显示所选功能的说明文字。

### **STOP**■ (停止)

- 停止播放。

### **ZOOM** (缩放)

- 放大缩小静止/暂停的画面。

- 文(简体)

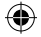

# 从光碟播放

### 播放光碟

使用本录影机,您可以播放和录制下列光 碟:

### 录影和播放

**DVD±RW**(可覆写 DVD); 可反覆录制。

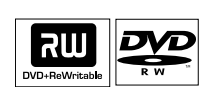

Æ

VIDEO

٥١٢٦

ReWritable

<u>ا</u>]§آ

Recordable

ŀ∕¦p⊃Ξ

JSC

151F

IGITAL VIDEO

**DVD±R**(可录制 DVD); 仅可单次录制。

### 仅作播放:

۲

**DVD Video**(数位多功能 光碟)

**CD-R₩** (可覆写光碟) 音乐/ MP3/ JPEG 內容

**CD-R**(可录制光碟) 音乐/MP3/JPEG內容

**Audio CD** (数位音乐压缩 光碟)

MP3-Disc (MP3 光碟)

**Video CD**(影音光碟) (格式 1.0、1.1、2.0)

Super Video CD (超级影音光碟)

DivX Disc (DivX 光碟) (DivX 3.11、4.x、5.x)

### 重要!

按按钮时如果电视画面上出现禁止
 图示(〇 错误),即表示目前的光碟或
 目前的时间未提供此功能。

 DVD 光碟和播放机的设計是有区域 性限制。播放光碟之前,请确定光碟片 与您的播放机是属于同一区号。
 请勿推压光碟拖盘或放入光碟以外 的其他物件。这样可能会使得光碟机 发生故障。

### 放入光碟

- 按 STANDBY-ON<sup>①</sup> 启动录影机。
- 2 按录影机前面的 OPEN/CLOSE ▲。
   → 将开启光碟拖盘。
- ③ 小心将光碟放入拖盘中,印标签面朝上,然后 按OPEN/CLOSE ▲。
   → 请确定将光碟标签面朝上。
   对于双面光碟,将要播放的一面朝上放置。
- ④ 打开电视机电源。选择电视正确的视讯输入 频道 (请参阅第 91 页)。
- ⑤ 将自动开始播放或电视上会显示一个对话视窗(请参阅下一页)。

**提示:** 有些光碟由于光碟的结构配置和特性,或因录制情况和制作软体,所以无法在本 录影机上播放。

113

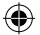

# 从光碟播放 (继续)

### 开始光碟播放

- 将自动开始播放。如果光碟本身备有目录,系统将会载入该目录,否则录影机将会开启索引画面。
- 如果电视上出现密码输入的对话视窗,即表示该放入的光碟有家长控制的功能(请参阅第 134页)。
   使用遥控器上的数字键盘 0-9 输入您的密码。
- 欲了解更多的播放功能,请参阅第 117~120 页的「进阶播放功能」。

### 播放 DVD 影音光碟

DVD 光碟通常备有光碟目录。您可能须要 在此光碟目录中进行选择(如字幕或声音 语言)。

放入 DVD 光碟。

如果电视上显示光碟目录

 使用数字键盘 0-9 输入您的选择或使用
 ▲▶▲▼ 键选择播放项目并按 OK 开始 播放。

### 欲选择特定的章节/标题标示

- 播放期间,重复按遥控器的 T/C,切换
   { Title } (标题)、{ Chapter } (章节)
   或 { Time } (时间)。
   播放期间,使用数字键盘 0-9 输入选择
   的标题/章节号码或特定时间。
- ② 欲停止播放,按 STOP■。

### 播放超级影音光碟(SVCD)

超级影音光碟 (SVCD) 可能具有「PBC」 (播放控制) 功能。此功能可让您以互动方 式,按照显示的目录播放影音光碟。

1 放入一片超级影音光碟。

如果开启「PBC」功能, 电视上将会显示光碟索引的目录

- ② 使用数字键盘 0-9 输入您的选择或选择 播放项目。
- 按遥控器上的 BACK 回到上一个目录。
- 要开启/关闭播放控制模式,播放时请按两下 遥控器的DISPLAY 键,浏览播放选单的 项目。
   →使用▲▼ 键选择 {PBC},然后按 选择 {PBC ON} 或 {PBC OFF}。
- ③ 欲停止播放,按 STOP■。

### 播放音乐光碟

- 放入一片音乐光碟。

   > 将自动开始播放。
- ② 欲停止播放,按 STOP■。

# 从光碟播放(继续)

### DVD±R/±RW 光碟

- • 放入可烧录的 DVD±R/±RW 光碟。

   → 将显示索引影像画面。
- ② 使用 ▲▼ 键选择标题,然后按 OK 开始播放。
- ③ 欲停止播放,按 STOP■。

### 提示:

- 如果显示面板上出现「**BLANK**」(空白) 的讯息,即表示该光碟內沒有录影。

### 播放 DivX 光碟

本录影机可支援播放从电脑上转录到 CD-R/RW 或到可烧录的 DVD 光碟上的 DivX 影片。

- 放入 DivX 光碟。

   → 将出现光碟內容选单。
- 如果 DivX 影片有外加字幕,您必须先从档案清单中选择字幕档案。
   使用 ▲▼ 键选择要播放的档案,然后按
   OK 确认选择。
- 2 按 OK 开始播放。
- 播放期间,按遥控器的 DISPLAY (INF0) 可以显示光碟的內容选单

#### 提示:

۲

- 本机可支援以下副档名 (.srt、. smi、.sub、.txt、.ssa、.sas) 的字幕 档案。

- 由于內容的编码不佳,因此在播放 MPEG-4/DivX 期间偶尔会出现馬赛克的情 形是很正常的。

- 支持Divx 3.11/4/5.x和基本的DivX6

### 播放 MP3 光碟

( )

● 放入 MP3 光碟。
 ● 将出现光碟內容选单。

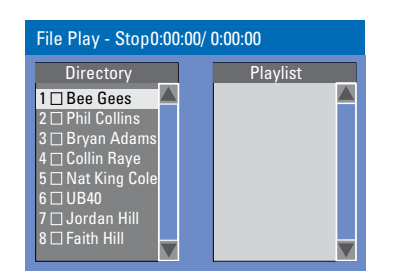

中文(@

۲

注意:由于光碟含有大量的歌曲/画面,因 此录影机可能需要较长的时间,才能在电视 上显示光碟的內容选单。

- ② 使用 ▲▼ 键浏览选单,然后按 OK 存取资 料夹/专辑。
- 3 使用 ▲▼ 键选择要播放的曲目/档案。
- 要回到前一个选单,请按 BACK。
- ④ 欲建立播放清单,请选取曲目/档案并按 ADD/CLEAR。
   → 选定的曲目/档案将会显示在右画面中。
  - → 使用 ◀▶ 键切换左右画面。
- ⑤ 按 OK ▶ 开始播放。
- ⑥播放期间,您可以按 ◄ ▶ 选择下一个/前 一个曲目。

⑦ 欲停止播放,请按 STOP■。

### 提示:

- 仅播放多段落光碟的第一个段落。 - 收听 MP3 光碟时,偶尔会出现「跳针」 的情形是很正常的。

- ID 标签如有专辑、曲目和演唱者的详细资讯,该资讯也会显示在电视上。

### **提示:** 有些光碟由于光碟的结构配置和特性,或因录制情况和制作软体,所以无法在本 录影机上播放。

# 从光碟播放 (继续)

播放影像光碟(或音乐连续播放)

您可以在选定的片中自动连续播放 JPEG 影像。

 放入一片 JPEG 影像光碟 (CD、CD-R/RW、 DVD)。

→ 将出现光碟內容目录。

- ② 使用 ▲▼ 键浏览选单,然后按 OK 存取资 料夹/专辑。
- 3 欲建立播放清单,请选取曲目/档案并按 ADD/CLEAR。

→ 选定的曲目/档案将会显示在右画面中。

→ 要移除播放清单的曲目/档案,再按 ADD/CLEAR 即可。

④ 您可以从原本的光碟內容或播放清单选择播 放,只要使用 ◀▶ 键移到正确的画面,然后 选择要播放的曲目/档案即可

| File Play - Stop                 | 0:00:00 / 0:00:00 |                   |
|----------------------------------|-------------------|-------------------|
| Directory                        | Playlist          |                   |
| 1 ☐ Japan trip<br>2 ☐ Bryan Bday | File Play - Stop  | 0:00:00 / 0:00:00 |
| 3 My songs<br>4 Hot Hits         | Directory         | Playlist          |

如果光碟含有 MP3 音乐档和 JPEG 影 像档,您可以使用音乐剧连续播放。

 选择一个 MP3 档案,按 OK 开始播放,然后 在选单中选择一个影像档并按 OK 即可开 始音乐剧的连续播放。 5 播放期间,您可以按遥控器的 DISPLAY 浏 览连续播放的各种设定。

| File Play |                     |               |
|-----------|---------------------|---------------|
| Туре      | PIC                 |               |
| Mode      | Normal              |               |
| Trick     | Plaγ                |               |
| Wipe      | ) Top to bottom 🛛 🗸 | Top to bottom |
| Zoom      | Fitscreen           | Down to top   |
| Rotate    | Clockwise 0         | Left to right |
|           |                     | Right to left |
|           |                     |               |

- 按遥控器的 ZOOM 放大画面。
- 6 欲停止播放,请按 STOP ■。

可播放 JPEG 影像光碟 本录影机可读取储存在 CD-ROM、影像光 碟或 DVD 上的 JPEG 影像。

### 可播放 JPEG 影像光碟档案格式:

档案的副档名必须为「.JPG」、「.JPE」或「.JPE」或「.JPEG」。
仅可显示 DCF 标准的静态影像或
JPEG 影像,如 TIFF 。但无法播放移动影像、动态 JPEG、渐进式 JPEG 和其他格式,或是 JPEG 以外的影像格式或影音等。

- 由于光碟含有众多的歌曲/影像,因此 录影机可能需要较长的时间,才能在电视上 显示光碟的內容目录。 ۲

**提示:** 此处所提及的操作功能可能不适用于某些光碟。 请务必参阅光碟的随附说明。

中文(简体

# 其他播放功能

### 转到另一个标题/章节/曲目

当光碟含有一个以上的曲目、标题或章 节,您可以按照以下方式转到不同的曲目、 标题或章节。

播放期间,

- 按 ▶ 到下一个标题/章节/曲目。
- 按 🖊 回到上一个标题/章节/曲目的开始。

或者

۲

重复按 T/C 切换 { Title } (标题)、
 { Chapter } (章节) 或 { Time } (时)。
 然后使用 数字键盘 0-9 输入标题/章节/曲目号码。

### 暂停播放和逐步播放

- 播放期间,按 PAUSE TV 暂停播放并显示 静止画面。
- ② 再按 DISPLAY 将会往前转一个画面。
  - ◆ 使用 ▲▼ 键选取 { Trick Mode
     Step } (特效模式 逐步播放),然后按
     OK 键来向前移动一个画面。
- 3 欲继续一般播放,请按 PAUSE TV。

### 快转/倒转搜寻

您可以将光碟以一般播放速度的 2 倍、 4 倍、16 倍或 32 倍进行快转或倒转。

- 播放期间,按住◀◀ (快速回带) 或 ▶▶ (快转) 转到搜寻功能。
- 2 播放光碟期间,请按 DISPLAY 浏览播放选单。
  使用 ▲▼ 键选取 { Trick Mode
  Step } (特效模式 逐步播放),然后按
  (右)浏览搜寻速度选项:
   FREV x32 [快退 x 32]、FREV x16 [快退 x 16]、FREV x4 [快退 x 4]、FREV x2 [快退 x 2]、FFWD x2 [快进 x 2]、FFWD x4 [快进 x 4]、FFWD x16 [快进 x 16]、FFWD x32 [快进 x 32], SLOW FWD x1/2 [慢进 x 1/2], SLOW FWD x1/4 [慢进 x 1/4])
  声音将变成静音。
- 3 欲继续一般播放,请按 OK。

### 放大

此选项可让您放大荧幕影像并作平移调整。

- 按遥控器的 ZOOM 启动缩放功能。
- 2 使用 ◀▶▲▼ 键平移放大的影像。
- ③ 欲离开,按 ZOOM 直到影像回到原來的大 小为止。

**提示:** 此处所提及的操作功能可能不适用于某些光碟。 请务必参阅光碟的随附说明。

# 其他播放功能 (继续)

使用 DISPLAY 选项 ADD CLEAR DISPALY DISPALY ▲▼ ◆ OK ● B放期间,接两下遥控器的DISPLAY. ● 电视上将出现播放选单。 ● DVD Mode Normal 「Trick mode Play Title 02/05

| Mode        | ) Normal 🛛 🔹 🏱      |
|-------------|---------------------|
| (Trick mode | Plaγ                |
| ( Title     | 02/05               |
| Chapter     | 01/22               |
| Audio       | 01/02 - OTH         |
| Subtitle    | Off                 |
| Angle       | 01/03               |
| Title Time  | 00:22:03 - 00:27:24 |

2 使用 ▲▼ 键选择想要调整的设定。
 → 下列页面将有选项的指示说明。

③ 欲离开,按 DISPLAY。

选择各种重复/随机播放的功能

您可以在播放时选择各种重复播放或随机 播放的模式。

您也可以按遥控器的 REPEAT 使用此 功能。

- 播放期间,按遥控器上的 DISPLAY。
   → 将出现标题/章节目录。
- ② 使用 ▲▼ 键选择 { Mode } (模式) 并 按 OK。
- 3 使用 ▲▼ 键选择其中一个重复选项。

{ Normal } (一般) 选择此项取消重复播放模式,然后回到一 般播放。

{ Repeat A-B } (重复 A-B) 选择此项重复播放标题/章节/曲目中的特 定片段。按 OK 标注要重复的片段起始 和结束点。

{ Repeat Chapter } (重复章节) 选择此项重复播放目前的章节 (仅限于 DVD、DVD±R/±RW)。

۲

{ Repeat Track/Title } (重复曲目/标题) 选择此项重复播放目前的曲目/标题。

{ Repeat Directory } (重复目录)
选择此项重复播放目前的资料夹/目录
(仅限于 MP3、JPEG 和影像光碟)。

{ **Repeat Disc** } (重复播放光碟) 选择此项重复播放整个光碟。

{ Shuffle } (随机)
选择此项随机播放光碟的所有曲目(仅限 于 MP3 和音乐光碟)。

 ④ 要取消重复播放,请按 STOP■,然后按 PAUSE TV。

或者,重复步骤选择 **1** 到 **3**,然后选择 { Normal } (一般) 并按 OK。

**提示:** 此处所提及的操作功能可能不适用于某些光碟。 请务必参阅光碟的随附说明。

中文(简体)

۲

### 设定光碟曲目

您可以设定曲目的播放顺序來播放光碟內 容。

- 按遥控器上的 DISPLAY。
   将出现标题/章节目录。
- ② 选择 { Mode } (模式) > { Program } (编程)。
  - → 将出现设定目录。

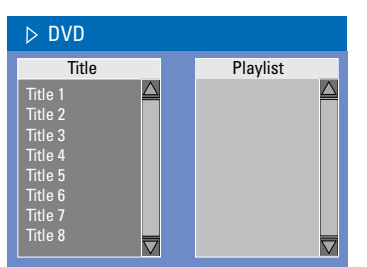

- ③ 如果光碟有录制标题/资料夹/专辑,按 OK 浏览曲目/档案/章节。
- 在选取的曲目/档案/章节上按 OK 开始播放。
- 使用 ◀▶ 键切换左右画面。

۲

设定喜爱的曲目/档案/章节

- ④ 使用 ▲▼ 键选择曲目/档案/章节进行设定,然后按遥控器上的 ADD/CLEAR。
   → 选定的曲目/档案/标题将会显示在右画面中。
  - → 右画面中的顺序将是设定播放的顺序。

### 欲移除选择的编排项目

⑤ 按 ▶ 键移到右画面。 使用 ▲▼ 键选择曲目/档案/章节进行编 排,然后按遥控器的 ADD/CLEAR。

### 欲开始设定播放

6 按 ▶ 键移至右画面并按OK。
 → 将按照设定的顺序,从选定的曲目/档案/章节开始播放。

其他播放功能 (继续)

### 欲离开设定播放

⑦ 按 STOP ■ 离开设定播放。

### 变更音讯声道语言

此操作仅适用于具有多声道语言的 DVD 或 多音讯声道的 VCD。

- 按遥控器上的 DISPLAY。 将出现标题/章节目录。
- 2 使用 ▲▼ 键选择 { Audio } (音讯),然
   后按 ▶ 浏览选项。
- ③ 使用 ▲▼ 键选择声音语言并按 OK 确认
   → 语言会以号码或缩写表示,如「En」即表示英文。
   → 如果光碟上沒有所选择的语言,则会使用光碟的预设语言。

提示:

- 有些 DVD 只能从 DVD 的光碟目录才可 以变更声道语言。欲浏览光碟目录,按遥控 器上的 **DVD**。

**提示:** 此处所提及的操作功能可能不适用于某些光碟。 请务必参阅光碟的随附说明。

119

# 其他播放功能 (继续)

### 变更字幕语言

此操作仅适用于具有多字幕语言的 DVD,您可以在播放 DVD 时变更字幕语言。 您也可以按遥控器上的 **SUBTITLE** 使用 此功能。

- 按遥控器上的 DISPLAY。
   将出现标题/章节目录。
- ② 使用 ▲▼ 键选择 { Subtitle } (字 幕),按 ▶ 进入功能表查找可供使用的各个 选项。
- ③ 使用 ▲▼ 键选择语言,按 OK 确定所作选择。

→ 语言会以号码或缩写表示,如「En」即 表示英文。

→ 如果光碟上沒有所选择的语言,则会使用光碟的预设语言。

提示:

- 有些 DVD 只能从 DVD 的光碟目录才可 以变更字幕语言。欲浏览光碟目录,按遥控 器上的 **DVD**。

### 切换拍摄角度

此选项仅适用于含有从不同拍摄角度所录 制片段的 DVD。您可以从不同的角度检视 影像。

- 按遥控器上的 DISPLAY。
   → 将出现标题/章节目录。
- ② 使用 ▲▼ 键选择 { Angle } (角度),按
   ▶ 进入功能表。
  - → 将出现可选择的拍摄角度。
- ③ 使用 ▲▼ 键选择要切换的拍摄角度,然后 按 OK 确认。

### 时间搜寻

此选项可让您跳至目前光碟上某个特定 的点。

 ● 重复按遥控器的 T/C,画面左上角将显示 { Time:-:---}。 使用数字键盘 0-9 输入所需时间。
 播放将跳至选定的时间。
 → 使用数字键盘 0-9 输入所需时间。
 播放将跳至选定的时间。

۲

→ 将出现标题/章节目录。

۲

**提示:** 此处所提及的操作功能可能不适用于某些光碟。 请务必参阅光碟的随附说明。

### 编辑烧录 - HDD

### 关于 HDD 标题编辑选单

在 HDD 的标题编辑选单中,您可以变更标题名称、隐藏不要的标题、删除标题、分 割标题或变更标题索引画面。

HDD 标题编辑选单有以下的编辑选项:

- { Play Title } (播放标题)
   选择要播放的标题 (烧录)。
- { Delete Title } (刪除标题) (仅限于无保护和无锁定的标题)
  - 刪除标题 (烧录)。
- { **Divide Title** } (分割标题) - 将烧录分为两个个別的标题。
- { Edit Title } (编辑标题)
   隐藏不要的烧录画面。
- { **Rename** } (重新命名) - 变更标题名称 (烧录)。

۲

- { Lock / Unlock } (锁定/无锁定)
   锁定或无锁定标题(烧录)以防止/ 允许播放。
- { Protect / Unprotect } (保护/无保护)
   保护或无保护标题(烧录)以防止/
  允许清除或变更。

浏览 HDD 标题编辑选单

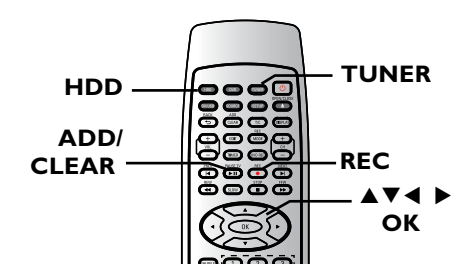

۲

# ● 按遥控器的 HDD。 → 将出现 HDD 內容选单。

2 使用 ▲▼ 键选取一个标题 (烧录),然后 按 ▶。

→ 将出现 HDD 标题编辑选单。

| €HDD                                            | 1-                                                                                                    | 2 of 2                                               |                                                      | 99% - 76HR FREE(SP)                                                                   |
|-------------------------------------------------|----------------------------------------------------------------------------------------------------|------------------------------------------------------|------------------------------------------------------|---------------------------------------------------------------------------------------|
| CH.<br>CH-CVBS<br>FP-CVBS<br>FP-SVIDE0<br>FP-DV | Title<br>Title1<br>Title 2<br>Title 3<br>Title 4                                                                  | Date<br>12/09/03<br>12/09/03<br>23/10/03<br>25/10/03 | Time<br>00:00:21<br>00:00:10<br>00:00:30<br>00:00:25 | Play Title<br>Delete Title<br>Divide Title<br>Edit Title<br>Raname<br>Lock<br>Pretect |
|                                                 | [REC] Dub the selectted file(s) to DVD k< / >> Page up / Page down<br>[CLEAR] Select/Unselect file [SHUFFLE] Sort |                                                      |                                                      |                                                                                       |

- 如有多个 HDD 标题烧录,请使用 ◀◀
   (快速回带)或 ▶▶ (快速前进)检视前
   一页/下一页的 HDD 标题以进行选择。
- ③ 使用 ▲▼ 键浏览不同的选项并按 OK。
   → 下列页面将有选项的指示说明。
- ④ 要退出,请按 ◀ 回到 HDD 的标题选单 画面。

<u>注意</u>:任何经编辑的标题/烧录內容会在 选定的标题索引画面旁标上<mark></mark>● 已编辑的 图示。

提示: 按 ◀ 回到前一个选单。

### 编辑烧录 - HDD (继续)

### 分割标题

您可以将目前的标题分成两个新标题。 每个标题均有各自的索引画面。

警告!标题一旦进行分割,便无法回复。

中文(简体)

۲

- 在 HDD 标题编辑模式中,使用 ▲▼ 键选取 { Divide Title } (分割标题)并按 OK。
   → 将出现编辑标题的播放画面。
- 2 播放期间,使用 ◀▶ 键浏览整个标题。
   按 OK 在所需的播放位置分割标题。
   → 将出现警告讯息。
- 3 要进行确认,请在选单上选择 □
   □K
   □K
   □F
   □F
   □F
   □F
   □F
   □F
   □F
   □F
   □F
   □F
   □F
   □F
   □F
   □F
   □F
   □F
   □F
   □F
   □F
   □F
   □F
   □F
   □F
   □F
   □F
   □F
   □F
   □F
   □F
   □F
   □F
   □F
   □F
   □F
   □F
   □F
   □F
   □F
   □F
   □F
   □F
   □F
   □F
   □F
   □F
   □F
   □F
   □F
   □F
   □F
   □F
   □F
   □F
   □F
   □F
   □F
   □F
   □F
   □F
   □F
   □F
   □F
   □F
   □F
   □F
   □F
   □F
   □F
   □F
   □F
   □F
   □F
   □F
   □F
   □F
   □F
   □F
   □F
   □F
   □F
   □F
   □F
   □F
   □F
   □F
   □F
   □F
   □F
   □F
   □F
   □F
   □F
   □F
   □F
   □F
   □F
   □F
   □F
   □F
   □F
   □F
   □F
   □F
   □F
   □F
   □F
   □F
   □F
   □F
   □F
   □F
   □F
   □F
   □F
   □F
   □F
   □F
   □F
   □F
   □F
   □F
   □F
   □F
- ④ 要进行中止,请选择 CANCEL 并按 OK。

### 隐藏/取消隐藏不要的画面

您可以选择将特定片段(如略过广告片段) 隐藏起來不播放或让该片段再度显现。

- 在 HDD 标题编辑模式中,使用 ▲▼ 键选取 { Edit Title } (编辑标题)并按 OK。
   → 将出现编辑标题的播放画面。
- 2 播放期间,按 ◀ 或 ▶ 并使用 ◄◀ ▶▶ 键浏览整个标题。按 OK 标示要隐藏的片 段开头。
- 3 再按一次 OK 标示要隐藏的片段结尾。
- 要隐藏更多的片段,请就想要隐藏的每个片段重复步骤 2 到 3。

### 欲取消隐藏的画面

 ④ 在 HDD 标题编辑模式中,使用 ▲▼ 键 选取 { Edit Title } (编辑标题) 并按 OK。

→ 将出现编辑标题的播放画面。

- ⑤ 播放期间,使用 ◀▶ 键浏览整个标题。在 标示片段的开头按 OK。
- ⑥ 重复按 ▶,直到取消所有片段的标示 为止,再按 OK。

提示:

- 所有隐藏的画面将在 HDD 标题编辑模 式中进行播放。

۲

- 标题唯有在无锁定或无保护的情況
 下,才可以使用 { Edit Title } (编辑标题) 选项。

提示: 按 ◀ 回到前一个选单。

# 编辑烧录 - HDD (继续)

### 重新命名标题

原始的标题名称是由录影机自动产生的。 您可以按照以下步骤变更光碟的名称。

- ① 在 HDD 标题编辑模式中,使用 ▲▼ 键选取 { Rename } (重新命名)并按 OK。
   → 将出现键盘画面。
- ② 使用 ▲▼◀ ▶ 键在键盘上点选一个字元 并按 OK 进行选取。
   → 最多可以输入 255 个字元。然而,在 HDD 标题选单中每次只能显示 12 个 字元。
- 您可以使用以下键盘画面上的按键來编辑 输入:
  - BkSp :刪除游标左边的一个字元。
  - Space :在字元之间空一个空格。
  - Aa :切换大小写字元。
  - Clear :清除整个输入栏位。
  - Exit : 退出键盘画面。
- ③ 欲确认输入项目,在键盘上选择 <u>OK</u>
   并按 **OK**。
   → 资讯面板已立即更新。

۲

 欲退出变更,在键盘上选择 Exit 并按 OK。

### 锁定/无锁定标题

您可以选择锁定标题,以防止任何未经授权 播放录制內容。

如果标题已被锁定,系统会提示使用者输入 在系统设定选单中所预设的四位数密码。 详细请参阅「父母评定等级」。

4

۲

 在 HDD 标题编辑模式中,使用 ▲▼ 键选取 { Lock } (锁定) 并按 OK。

→ 锁定的标题在其索引画面旁会有个锁定
 ▲ 的图示。

→ 当光碟被锁定时,HDD 标题编辑选单中的选项将变为 { **Unlock** } (无锁定)。

### 保护/无保护标题

您可以选择保护标题,以免录制的内容发生 意外损失。

 在 HDD 标题编辑模式中,使用 ▲▼ 键选取 { Protect } (保护) 并按 OK。

→ 保护的标题在其索引画面旁会有个保险
 箱 
 前 的图示。

→ 当光碟被保护时,HDD 标题编辑选单中的选项将变为 { Unprotect } (无保护)。

提示: 按 ◀ 回到前一个选单。

# 编辑烧录 - 可烧录 DVD

### 关于光碟编辑

本录影机提供多种光碟编辑选项,可因应各 种光碟类型。您可以从光碟编辑目录中,变 更已录制 DVD±R/±RW 的光碟內容和设 定。如果在其他 DVD 播放机上播放,其內 容可能无法读取。

光碟编辑选单中所显示的选项会依光碟类 型而有所不同。

**{ Play }** (播放) 从光碟片头开始播放。

{ **Rename Disc** } (重新命名光碟) 变更光碟的名称。

**{Erase Disc}**(清除光碟) - 仅限于DVD±RW清除光碟的所有记录。

{ **Record New Title** } (烧录新标题) 从光碟最后的空标题开始录影。

{ Overwrite Disc } (覆写光碟) - 仅限于 DVD±RW 从光碟片头开始新的录影;所有先前录制 的內容将被覆写。

{ Finalize Disc } (完成光碟)
仅限于 DVD±R 和 DVD-RW
将光碟最终化处理,使其能在其他的播机上播放。您无法再继续录影或编辑该碟。且
该光碟也无法取消最终化处理。

{ Lock/Unlock Disc } (锁定/解除锁定 光碟)

- 仅限于 DVD±RW 锁定光碟或解除锁定以避免发生意外清除 或变更。

 { Unfinalize } (无最终化处理)
 - 仅限于 DVD-RW
 无最终化处理 DVD-RW 光碟可允许更多 烧录。

### 浏览光碟编辑目录

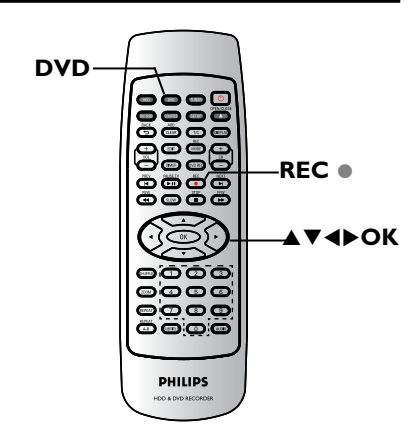

- 在录影机中放入一片录制好的 DVD±R/±RW。
   电视上会显示索引影像的画面。
- ② 选择光碟的第一个标题,按住遥控器的 ▲。
   → 将出现光碟编辑选单。按 ▶ 浏览选项。DVD±R 和 DVD±RW 光碟可以使用的编辑选项可能有所不同。

۲

|      | Play                    |
|------|-------------------------|
|      | Rename Disc             |
| PAL  | Erase Disc              |
| סעם  | <b>Record New Title</b> |
| 0,0  | Overwrite disc          |
| EDIT | Finalize Disc           |
|      | Lock Disc               |

③ 使用 ▲▼ 键浏览不同的选项并按 OK 进行选取。

→ 下列页面将有选项的指示说明。

④ 欲离开,按 DVD 回到光碟的索引影像 画面。

**提示:** DVD±R 经过最终化处理后便无法再继续录制和编辑。 按 **DVD** 回到索引画面。

### 编辑烧录 - 可烧录 DVD(继续)

### 重新命名光碟

光碟原本的名称是由录影机自动产生的。 您可以按照以下步骤变更光碟的名称。

 ① 在光碟编辑选单中,使用 ▲▼ 键选择 { Rename Disc } (重新命名光碟) 并按 OK。

→ 将出现键盘画面。

- 2 使用 ◀ ▶▲▼ 键在键盘上点选一个字元并 按 OK 进行选取。
  - → 最多可以输入12个字元。
- 您可以使用以下键盘画面上的按键來编辑 输入:
  - BkSp :刪除游标左边的一个字元。
  - Space : 在字元之间空一个空格。
  - Aa :切换大小写字元。
  - \_\_\_\_\_ Clear :清除整个输入栏位。
  - Exit : 退出键盘画面。
- ③ 欲确认输入项目,在键盘上选择 OK
   并按 OK。
   → 资讯面板已立即更新。

۲

 欲取消变更,在键盘上选择 Exit 并按 OK。

### 清除光碟(仅限于 DVD±RW)

这会清除 DVD±RW 的內容,包括非在本 录 影机所录制的內容。一旦现有內容清除完 毕后,即可再进行录影。

- ① 在光碟编辑选单中,使用 ▲▼ 键选择

   { Erase Disc } (清除光碟)并按 OK。
   → 将出现警告讯息。
- ② 在目录中选择 ¥\$\$ 继续进行或选择 № 中止,然后按 OK 确认。

### 提示:

- 要清除本录影机上无法播放的內容,请 使用设定选单中的 {Delete Optical Disc} (刪除光碟) 选项。

### 录制新标题

此功能可让您在 DVD±RW 內剩余的空间录 制新的內容。

- ① 在光碟编辑选单中,使用 ▲▼ 键选择
   { Record new title } (录制新标题)并
   按 OK。
  - → 将出现警告讯息。
- ② 选择要录影的來源并按 REC● 开始 录影。

覆写光碟(仅限于 DVD±RW)

不管光碟的內容为何,此功能可让您从 DVD±RW 的片头开始新的录影。

- ① 在光碟编辑选单中,使用 ▲▼ 键选择 { Overwrite disc } (覆写光碟)并按 OK。
- ② 选择要录影的來源并按 REC● 开始 录影。

**提示:** DVD±R 经过最终化处理后便无法再继续录制和编辑。 按 **DVD** 回到索引画面。

125

( )

锁定光碟/解除锁定(仅限于 DVD±RW) 您可以选择保护录制好的 DVD±RW,以避免 发生意外录影损失。

在光碟编辑选单中,使用 ▲▼ 键选择

 {Lock Disc } (锁定光碟)并按 OK。
 该片光碟将被锁定,仅限在本录影机上
使用。
 → 当光碟被锁定时,光碟编辑目录中的选

项将变为 { Unlock Disc } (解除锁定光 碟)。

2 如果您想在防护的光碟上进行覆写或编辑,请选择 { Unlock Disc } (解除锁定光碟)。

### 在其他 DVD 播放机上播放录影光 碟(DVD±R,DVD-RW)

DVD±R 或 DVD-RW 光碟必须先进行最终化 处理,才可以在其他 DVD 播放机上播放。 否则,该 DVD±R 或 DVD-RW 光碟只能在本 录影机上播放。

- DVD±R 在进行最终化处理后则无法再 继续录制或编辑。在光碟进行最终化 处理之前,请确定已完成所有的录制和 编辑。
- 在光碟编辑选单中,使用 ▲▼ 键选择 { Finalize Disc } (最终化处理光碟) 并 按 OK。
  - → 将出现警告讯息。
- ② 在目录中选择 ¥≤
   ↑ 行。
   → 最终化处理需要几分钟时间。请勿开启 光碟拖盘或关闭电源,因为这样可能会使得 该光碟无法使用。

3 选择 NO 中止播放。

### 准备 DVD-RW 光碟进行更多烧录

您可能必须先将 DVD-RW 光碟无最终化处理,才可以录制新的內容。

- 在光碟编辑选单中,使用 ▲▼ 键选择
   { Unfinalize } (无最终化处理)。按 OK
   进行。
  - → 将出现警告讯息。选择 YES 「确定」并按 OK 进行。
  - → 这需要几分钟时间。处理期间请勿关闭 电源。

۲

→ 完成后,电视上会显示索引画面。 DVD-RW 光碟现在可以进行更多烧录。

中文(简体

۲

**提示:** DVD±R 经过最终化处理后便无法再继续录制和编辑。 按 **DVD** 回到索引画面。

### 编辑烧录 - 可烧录 DVD(继续)

### 关于 DVD 标题编辑

您可以在录制好的 DVD 中变更个別的标题资讯或删除标题 (录影)。如果 DVD±R 已经进行最终化处理,则无法再编辑。

标题编辑目录中所显示的选项会根据情况 和光碟类型而有所不同。

{ Play Title } (播放标题) 开始播放录影。

{ Edit Title } (编辑标题)
浏览影像编辑目录。

{ **Rename Title** } (重新命名标题) 变更录影的名称。

{ Erase Title } (清除标题)
- 仅限于 DVD±RW
删除标题 (录影)。

۲

{ Overwrite Title } (覆写标题)
- 仅限于 DVD±RW
开始新的录影,现有标题(录影)将会被
覆写。

{ Overwrite Disc } (覆写光碟)
 - 仅限于 DVD±RW
 从光碟现有选取的标题开始覆写到最后部份。

{ **Append Title** } (附加名称) 在上一次现有录影的最后部份插入新的 录影。

### 浏览 DVD 标题编辑选单

- 在录影机中放入一片录制好的 DVD±R/±RW.
   电视上会显示索引影像的画面。
- 播放期间,按 DVD 浏览索引影像的画面。
- 2 使用 ▲▼ 键选取一个标题(烧录),然后按
  - → 将出现标题编辑选单。

| SY.   |                                                                  |
|-------|------------------------------------------------------------------|
|       | Play Title                                                       |
|       | Rename Title                                                     |
| Empty | Overwrite Title                                                  |
|       | Append Title                                                     |
|       | 3. My movie<br>11 / 04 / 2004<br>12 : 31 : 53<br>H0 00 : 05 : 59 |

- ③ 使用 ▲▼ 键浏览不同的选项并按 OK 进行选取。
  - → 下列页面将有选项的指示说明。
- ④ 欲离开,按◀。

### 编辑录影

此功能可让您浏览影像编辑目录。详情 请参阅第 129~131 页的「关于录影编 辑」。

- 在标题编辑目录中,使用 ▲▼ 键选择
   {Edit Title } (编辑标题)并按 OK。
   → 将出现影像编辑目录。
  - → 录影机将播放选定的标题。

**提示:** DVD±R 经过最终化处理后便无法再继续录制和编辑。 按 ◀ 回到前一个目录项目。

127

( )

### 重新命名标题

标题原本的名称是由录影机自动产生的。 您可以按照以下步骤为标题制订新名称。

- 在标题编辑目录中,使用 ▲▼ 键选择
   Rename Title } (重新命名标题)并
   按 OK。
  - → 将出现键盘画面。
- ② 使用 ◀ ▶▲▼ 键点选一个字元并按 OK 进行选取。

→ 最多可以输入12个字元。

- 您可以使用以下键盘画面上的按键來编辑 输入:
  - BkSp :刪除游标左边的一个字元。
  - Space : 在字元之间空一个空格。
  - Aa :切换大小写字元。
  - \_\_\_\_\_ Clear :清除整个输入栏位。
  - Exit : 退出键盘画面。
- ③ 欲确认输入项目,在键盘上选择 ○K 并按 OK。
  - → 资讯面板已立即更新。
- 欲取消变更,在键盘上选择
   Exit
   并按
   OK。

### 清除标题

您可以刪除光碟上的特定标题 (录影)。 但对于 DVD±RW,刪除后的空间则无法再继 续录制使用。

- ① 在标题编辑目录中,使用 ▲▼ 键选择
   { Erase Title } (清除标题) 并按OK。
   → 将出现警告讯息。
- ② 在目录中选择 YES 继续进行或选择 № 中止,然后按 OK 确认。

### 覆写标题(仅限于 DVD±RW)

此功能可以让您从 DVD±RW 目前的标题片 头录制一个新标题。

- ① 在标题编辑目录中,使用 ▲▼ 键选择
   { Overwrite Title } (覆写标题)并按 OK。
- ② 选择要录影的來源并按 REC● 开始录影。

### 从选定的标题开始覆写

您可以选择只从光碟选定的标题开始覆写 到最后部份。

① 在影像编辑目录中,使用 ▲▼ 键选择
 { Overwrite Disc } (覆写光碟)并按
 OK 进行删除。

### 附加烧录

此功能可让您接续上一次现有标题的最后 部份附加新的烧录。

۲

- ① 在标题编辑目录中,使用 ▲▼ 键选择
   { Append Title } (附加标题)并按OK。
- ② 按 SOURCE 选择要附加的输入频道。
- 3 按 REC● 开始附加录影。
- ④ 欲停止附加烧录,按 STOP ■。

**提示:** DVD±R 经过最终化处理后便无法再继续录制和编辑。 按 ◀ 回到前一个目录项目。

中文(简体)

 $(\mathbf{0})$ 

### 关于录影编辑

录影完后,本录影机可让您编辑录影的内容。您可以在索引影像画面中新增/删除章 节标记、隐藏不要的画面、变更影像以及 将标题(录影)一分为二。

当您在录影编辑模式中播放录影时,系统将 会播放整个录制的內容,包括隐藏的画面。

光碟编辑目录所提供的编辑功能如下:

{ **Title** } (标题) 选择要播放的标题 (录影)。

{ Chapter } (章节) 在选定的标题内选择一个章节。

{ Chapter Marker } (章节标示) 在录影中插入一个章节或删除一个章节标 记,将两个章节合并起來。

{ Hide Chapter } (隐藏章节) 隐藏不要的录影画面。

{ Index Picture } (索引画面) 选择一个录影画面,作为索引影像的 画面。

{ Split Title } (分割标题)
- 仅限于 DVD±RW
将录影分为两个个別的标题。

۲

浏览影像编辑目录

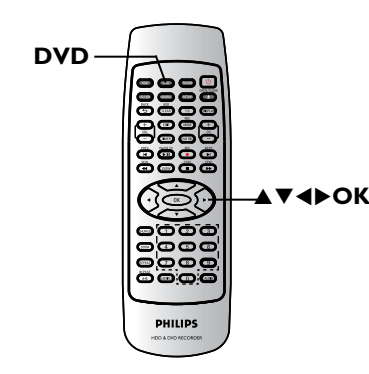

۲

- 在录影机中放入一片录制好的 DVD±R/±RW。
   电视上会显示索引影像的画面。
- ② 使用 ▲▼ 键选取标题 (烧录),然后按▶。
   → 将出现标题编辑选单。
- ③ 使用 ▲▼ 键选择 { Edit Title } (编辑标题) 并按 OK。
  - → 将出现编辑标题选单。

| ▶ Edit Mode      |                       |  |
|------------------|-----------------------|--|
|                  | Title 02/ <u>0</u> 6  |  |
|                  | Chapter 01/10         |  |
| € <sup>II→</sup> | Play                  |  |
|                  | Chapter Marker        |  |
|                  | Hide Chapter          |  |
|                  | Index Picture         |  |
| V SK             | Split Title           |  |
|                  | Title Elapsed 0:20:45 |  |

④ 使用 ▲▼ 键浏览不同的选项并按 OK 进行选取。
 → 下列页面将有选项的指示说明。

5 欲离开,按 **DVD**。

### **提示:** DVD±R 经过最终化处理后便无法再继续录制和编辑。 按 ◀ 回到前一个目录项目。

129

### 选择标题

系统将显示光碟內目前的标题和总标题 数,同时还可让您选择另一个标题。

- 在编辑模式中,使用 ▲▼ 键选择 
   (标题)并按 OK。
- ② 使用数字键盘 0-9 输入标题并按 OK。
   → 录影机将会播放选定的标题。

### 选择章节

系统将显示标题内目前的章节和总章节 数。您还可以在标题内选择另一个章节。

- ① 在编辑模式中,使用 ▲▼ 键选择
   { Chapter } (章节) 并按 OK。
- 2 使用数字键盘 0-9 输入章节并按 OK。
   → 录影机将播放选定的章节。

### 制作章节标记

۲

播放期间,您可以在标题的任何片段插入 章节标记來制作章节。这样您就可以轻松 浏览录影的特定片段或设定您要隐藏的章 节。

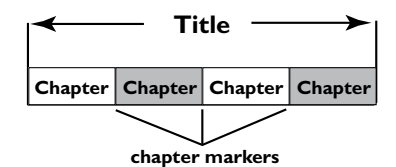

- 在编辑模式中,使用 ▲▼ 键选择 [201] { Chapter Marker } (章节标示)并按 OK。
- ② 使用 ▲▼ 键选择其中一项并按 OK 确认.

{ Insert Marker } (插入标示) 选择此项在目前的播放点插入一个新的章 节标记。

{ Delete Marker } (刪除标示) 选择此项刪除目前的章节标记(是指最靠 近目前播放点之前的标记)。目前的章节将 与之前的章节合并起來。

۲

{ Delete All Markers } (删除所有标示) 选择此项删除目前标题内的所有章节标记。

**提示:** DVD±R 经过最终化处理后便无法再继续录制和编辑。 按 ◀ 回到前一个目录项目。

中文(简体

### 隐藏不要的章节

您可以选择将特定片段(如略过广告片段) 隐藏起來不播放或让该片段再度显现。

- 在要隐藏的片段制作一个章节标记。(请参 阅前一页的「插入章节标记」)。
- ② 选择要隐藏的章节并开始播放。(请参阅前 一页的「选择章节」)。
- ③ 在编辑模式中,使用 ▲▼ 键选择
   【 Hide Chapter } (隐藏章节)并
   按 OK。
   → 将隐藏目前的章节。

欲显示章节

- 在编辑模式中,使用 ▲▼ 键选择
   { Unhide Chapter } (显示章节) 并按
   OK。
  - → 将出现影像编辑目录。
  - → 在编辑模式中,将会播放隐藏的章节。
- 2 等候要显示的章节出现,或使用遥控器上的
   ▲▶ 键快速搜寻。
  - → 播放期间将会显示目前的章节。

提示:

۲

- 所有隐藏的章节皆能在录影编辑模式中 进行播放。

### 变更索引影像

索引影像是指当录影机载入索引目录时您 将会看到的标题影像。通常,录影的第一个 画面会显示作为标题的索引影像。

- ① 在编辑模式中,使用 ▲▼ 键选择 
   【 Index Picture } (索引影像) 并按OK。
   → 将于播放模式中进行显示。
- ② 使用遥控器的 ◀▶ 键搜寻要使用的画 面,然后按 OK 确认以目前的画面作为标题 的 索引画面。

→ 标题选单中将显示新的索引画面。

您可以将目前的标题分成两个新的标题。 每个标题均有各自的索引影像。

警告! 标题一旦进行分割,就无法回复。

在编辑模式中,使用 ▲▼ 键选择
 { Split Title } (分割标题)并按 OK
 在目前的播放位置分割标题。
 > 索引影像画面将会显示新的标题。

**提示:** DVD±R 经过最终化处理后便无法再继续录制和编辑。 按 ◀ 回到前一个目录项目。

# 设定选单选项

### 浏览设定选单

设定选单提供了各种选项,可让您按照自己 的喜好调整录影机。

۲

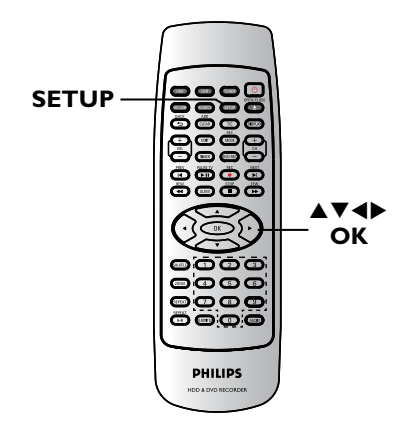

- 接遥控器的 SETUP。
   电视上将出现设定选单。
- ② 使用 ▲▼ 键选择一个设定选项,然后按 ▶ 进行浏览。
- ③ 使用 ▲▼ 键选择您要变更的设定,然后按
   OK 确认并回到上一个选单项目。
   → 下列页面将有选项的指示说明。
- **4** 退出请按 SETUP。

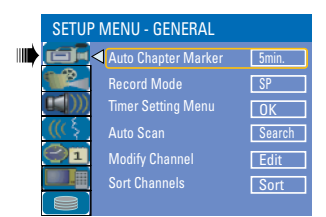

| SETUP | MENU - VIDEO                                                                                                    |                                                          |
|-------|----------------------------------------------------------------------------------------------------|----------------------------------------------------------|
|       | TV System<br>TV Shape<br>Progressive Scan<br>DivX(R) Video on Demand                                                                       | NTSC<br>431B<br>Off<br>OK                                |
| SETUP | MENU - AUDIO<br>Downmix<br>SPDIF Output<br>LPCM Output                                                                                     | OFF<br>RAW<br>LPCM 96Hz                                  |
| SETUP | MENU - LANGUAGE<br>System Language<br>Audio Language<br>Subtitle Language<br>Disc Menu Language                                            | English<br>English<br>English<br>English                 |
| SETUP | MENU - DATE / TIME                                                                                                    |                                                          |
|       | Date(dd/mm/yyyy) [<br>Time(hh:mm) [                                                                                                    | 31 12 2005<br>15 : 33                                    |
| SETUP | Date(dd/mm/yyyy) [<br>Time(hh:mm) [<br>MENU - PREFERENC<br>Parental Level [<br>Change Password [<br>Reset Menu Settings [<br>Screensaver [ | 31 12 2005<br>15 : 33<br>15 : 33<br>0f<br>0K<br>0K<br>0n |

۲

中文(简体

۲

设定选单选项 (继续)

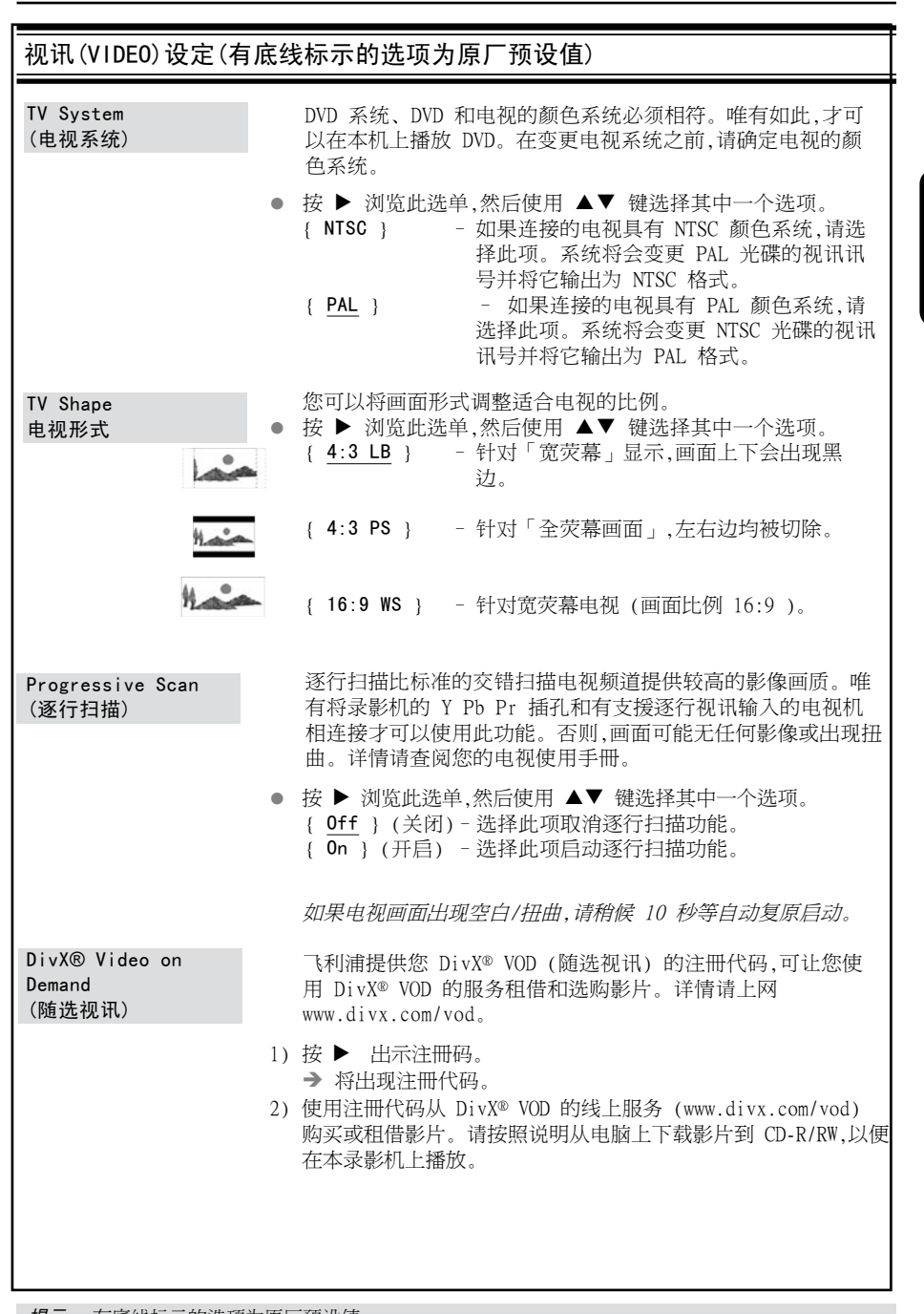

( )

**提示:** 有<u>底线</u>标示的选项为原厂预设值。 按 ◀ 回到前一个选单项目。 按 **SETUP** 退出选单。

۲

133

# 设定选单选项 (继续)

| 偏好(PREFERENCES))                                                                               | 殳定         | (有底线标示的选项为原厂预设                                                            | 值)                 |                                                      |
|------------------------------------------------------------------------------------------------|------------|---------------------------------------------------------------------------|--------------------|------------------------------------------------------|
| Parental Level<br>(家长控制)                                                                       |            | 某些 DVD 在整张光碟或某些片<br>制播放的等级。<br>分级限制分为 1 级至 8 级,并<br>禁播某些不适合孩童观看的光码<br>画面。 | ·段中<br>:随<br>[葉, 或 | 口设有分级限制。此功能可限<br>副家而有所不同。您可以藉此<br>这只播放光碟中其他          |
|                                                                                                | •          | 按 ▶ 浏览选单,然后使用 ▲▼                                                          | 键道                 | 选择其中一个选项。                                            |
| <u>分级说明</u>                                                                                    |            | { 1.Kid Safe }~ { 2.G }                                                   | -                  | 儿童安全;适合所有年龄<br>观看。                                   |
|                                                                                                |            | { 3. PG }                                                                 | _                  | 建议有家长辅导。                                             |
|                                                                                                |            | { 4. PG13 }                                                               | -                  | 不适合 13 几以下孩童。                                        |
|                                                                                                |            | { 5.PG R } ~ { 6. R }                                                     | -                  | 限制性:建议家长限制 17<br>几以下的孩童观看或仅允<br>许有家长或监护人陪同才<br>可以收看。 |
|                                                                                                |            | { 7.NC 17 }                                                               | -                  | 不适合 17 几以下孩童;<br>不建议让17 几以下的孩童<br>观看。                |
|                                                                                                |            | { 8.Adult }                                                               | -                  | 成人题材;因片中含有色<br>情、暴力或粗话,仅限成人<br>观看。                   |
|                                                                                                |            | { <u>0ff</u> } (关闭)                                                       | _                  | 无启动家长控制。                                             |
| Change Password<br>(变更密码)                                                                      |            | DVD 的分级如高于选定的等级和<br>四位数密码才能播放。                                            | 将不                 | 会进行播放,除非输入您的                                         |
| New Password           Enter password           Enter new password           Re-enter password | 0          | 此选项可让您变更父母控制的容<br>使用 ▲▼ 键选取 { Change<br>并按 OK。<br>→ 系统会提示您输入四位数密          | 密码i<br>Pass<br>码。  | 没定。<br>word }(变更密码)                                  |
| OK CANCEL                                                                                      | 2          | 使用 数字键盘 0-9 输入您的<br>→ 第一次进行此设定时,请输力<br>→ 如果忘记您的四位数密码,预                    | 的四位<br>人预证         | 位数密码。<br>设密码「 <u>3308</u> 」。<br>密码为 <u>3308</u> 。    |
|                                                                                                | 3<br>4     | 输入新的密码并按 ▼。<br>再次输入新的密码并选择「确算<br>遥控器的 OK 确认。                              | 定」                 | ок,然后按                                               |
|                                                                                                |            |                                                                           |                    |                                                      |
| <i>提示:</i> 有 <u>底线</u> 标示的选项发<br>按 ◀ 回到前一个没                                                    | 为原厂<br>先单项 | 预设值。<br>目。 按 SETUP 退出选单。                                                  |                    |                                                      |
| 134                                                                                            |            |                                                                           |                    |                                                      |

中文(简体)

# 设定选单选项 (继续)

| 偏好(PREFERENCES)                    | 设定 | (有底线标示的选项为原厂预设值)                                                                                              |
|------------------------------------|----|----------------------------------------------------------------------------------------------------|
| Reset Menu<br>Settings<br>(重设选单设定) | •  | 按 ▶ 重设本录影机的选单设定。<br>将出现警告讯息。在选单中选择                  (确定) 继续或选择                                                |
| Screensaver<br>(荧幕保护程式)            | •  | 茨幕保护程式可避免电视处于静态影像下太久而受损。<br>按 ▶ 浏览此选单,然后使用 ▲▼ 键选择其中一个选项。<br>{ <u>ON</u> } (开启) - 如果您想在播放停止或暂<br>停超过 15 分钟后闭电视 |
|                                    |    |                                                                                                    |

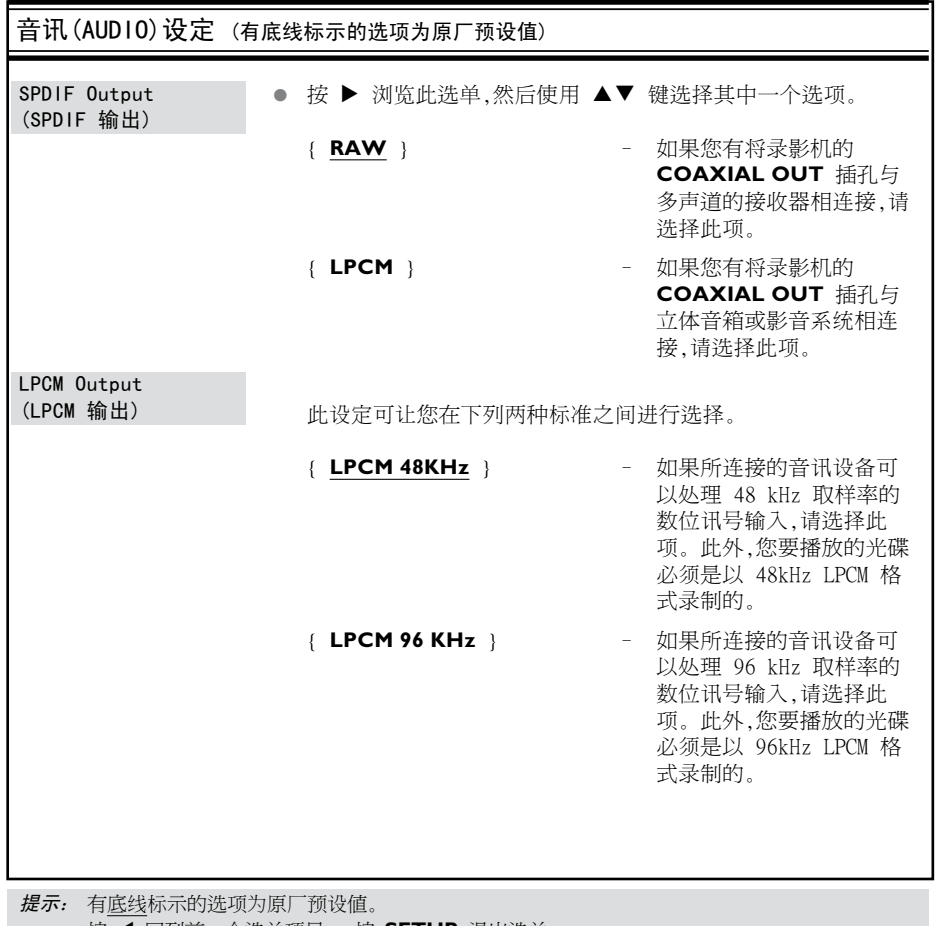

按 ◀ 回到前一个选单项目。 按 SETUP 退出选单。

# 软体升级

### 安装最新软体

飞利浦会针对最初安装在录影机内的软体 定期推出升级版本,以使软体不断精进,为 录影机提供更好的稳定性与相容性。

۲

ì

۲

-

3

ì

- 警告! 升级期间不得中断电源!
- 请至飞利浦的网站 www.philips.com/support 查看有无最新的 软体升级。

<u>注意</u>:在查看最新的软体升级时,同时也请 查看有无安装软体上的任何随附说明。

文(简体)

۲

137

警告

۲

在任何情況下,不得试图擅自修理本机,这会使得保固无效。请勿打开机盖,这会有触电的 危险。

۲

如发生故障,在将本机送往维修之前,请检查下列各项。如果按以下的方法仍无法解決问题,请 向经销商或飞利浦寻求协助。

| 问题                 | 解決方法                                                                                                    |
|--------------------|----------------------------------------------------------------------------------------------------|
| 沒有电。               | <ul> <li>按录影机前面的STANDBY-ON按钮启动本系统。</li> <li>请确定交流电源插座有电源。</li> </ul>                                                                                                    |
| 录影机沒有回应。           | - 发生技术问题。请拔下录影机的电源插头,待 30<br>秒钟后,再插上插头,打开录影机。                                                                                                    |
| 遥控器不能操作。           | <ul> <li>将遥控器直接对准录影机前面的感应器(不是对准电视机)。</li> <li>将录影机和遥控器之间的任何阻碍物移走。尝试将遥控器从不同角度和/或距离对准录影机。</li> <li>电池电力减弱,请更换电池。</li> </ul>                                                                                          |
| 沒有影像。              | <ul> <li>打开电视机并设定录影机的正确 Video In (视讯输入)频道。您可以转到电视的第一频道,然后按电视遥控器的频道向下按钮,直到出现电视节目为止。</li> <li>检查录影机和电视之间的视讯连接。</li> </ul>                                                                                            |
| 光碟沒有播放。            | <ul> <li>将光碟标签一面朝上放入。</li> <li>区域码错误。DVD 必须以「ALL」(全区)或「第6<br/>区」编码才可以在本机上播放。</li> <li>光碟上沒有任何录影或光碟类型错误。详情请参阅<br/>「播放 - 播放光碟」一节。</li> <li>请确定光碟并无刮损或变形。淸洁光碟或更换一片<br/>新的光碟。</li> <li>尝试使用另一片光碟以检查该光碟是否故障。</li> </ul> |
| 沒有声音。              | <ul> <li>检查音讯连接(红白插孔)。详情请参阅「快速入门 - 连接音讯线」一节。</li> <li>请根据与本机连接的设备,正确设定数位输出。</li> <li>详情请参阅「设定选单选项(继续) - 音讯设定」</li> <li>一节。</li> </ul>                                                                              |
| 连接的 Hi-Fi 扩音器声音失真。 | <ul> <li>请勿使用任何接线连接本机和扩音器的「Phono」<br/>输入。</li> <li>请勿将本机的同轴 DIGITAL AUDIO OUT 插孔和连<br/>接装置上的类比插孔(红/白)相连接。</li> </ul>                                                                                               |
| 录影机沒有收到电视讯号。       | <ul> <li>- 请检查天线或有线电视的讯号。</li> <li>- 安装电视频道。详情请参阅「安装和设定 - 设定电视频道节目」一节。</li> </ul>                                                                                                    |

-

17

1 2 44

ļ

۲

# 故障排除 (继续)

| 问题                              | 解決方法                                                                                                    |
|---------------------------------|----------------------------------------------------------------------------------------------------|
| 播放时影像变形或变成黑白影像。                 | - 光碟不符合电视颜色系统的标准 (PAL/NTSC)。<br>- 光碟变脏,请清洁光碟。<br>- 有时出现小部分的影像变形。这不是故障。                                                                                                    |
| 电视接收信号时, 有影像或声音干<br>扰。          | - 检查您的天线或或有线电视信号。<br>- 调整您的电视频道。详情请参阅"安装和设定 - 设<br>置您的电视频道节目"                                                                                                    |
| 来自连接的高保真系统和功放机的<br>扭曲的声音。       | <ul> <li>不要用任何接线将刻录机连连接到功放机"唱机"的输入端口。</li> <li>如果您要播放DTS CD,您就必须把刻录机的同轴端插孔连接到高保真系统或功放机。</li> </ul>                                                                                                    |
| 录影未依照排程进行。无法进行新<br>的录影。         | <ul> <li>您要录影的电视频道并无储存或选错节目号码。检查储存的电视频道。</li> <li>如果在设定预约录影后调整时钟,您必须重新设定预约录影。</li> <li>您无法使用本机将有版权保护的资料 (DVD 或录影带)拷贝到 DVD±R/±RW 上。</li> <li>硬盘满了,删除一些标题来为新的刻录创建空间。</li> </ul>                                                                                                    |
| 所录制的 DVD 无法在其他的 DVD<br>播放机上播放。  | <ul> <li>如果录制的片长太短,DVD 播放机/录影机可能无法<br/>值測到。请注意以下的「最短录制时间」。录制品<br/>质模式:{High Quality - HQ}(高品质) - 5 分<br/>钟、{Standard Play - SP}(标准播放) - 10分<br/>钟、{Standard Play Plus - SP+}(标准播放<br/>加上) - 13分钟、{Long Play - LP}(长时间播<br/>放) - 15分钟、{Long Play - LP}(长时间播<br/>放) - 15分钟、{Super Long Play - EP}(加长延<br/>长播放) - 20 分钟、{Super Long Play - SLP}<br/>(超长播放) - 30 分钟, {Super Extended Play<br/>- SEP} - 40 分钟。</li> <li>您必须将 DVD±R 最终化处理。详情请参阅「在其<br/>他 DVD 播放机上播放录制光碟(DVD±R,DVD-RW)」<br/>一节。</li> </ul> |
| 出现「UNKNOWN DISC」(未知光碟<br>类型)讯息。 | <ul> <li>放入光碟后如有发生下列其中一种情况,便会出现<br/>此讯息:</li> <li>烧录期间发生错误:可能沒有标题。</li> <li>变更标题/索引画面时发生错误:可能存有原始标题/索引画面。</li> <li>最终化处理时发生错误:该光碟似乎尚未进行最终化处理。</li> </ul>                                                                                                    |

中文(简体)

۲

# 故障排除

| 问题                                                               | 解決方法                                                                                                    |
|------------------------------------------------------------------|----------------------------------------------------------------------------------------------------|
| 在拷贝 DVD 影音光碟或预录好的录影<br>带时,影像模糊且亮度不一。                             | <ul> <li>如果试图拷贝有版权保护的 DVD 或录影带,便会发生此种情况。尽管在电视上影像看似完好,但转录到DVD±R/±RW 上影像就会有问题。这种失真情况对于受版权保护的 DVD 或录影带是无法避免的。</li> <li>DVD±R/±RW 有录制使用寿命,请更换新的光碟进行录制。</li> </ul> |
| 出现「This will clear the time<br>shift buffer」(这会清除时间转换<br>缓冲器)讯息。 | - 您所要求的操作需要先清除时间转换缓冲器 (HDD 暂存)。所有未标示的录制內容将会被刪除。                                                                                                    |
| 在格式化录影机的 HDD 期间发生电<br>力中断。                                       | -必须再重新格式化 HDD 一次。                                                                                                    |
| 在将档案复制到 DVD±R 光碟期间发<br>生电力中断。                                    | <ul> <li>之前所烧录的标题将会被删除,且烧录所用的空间将<br/>无法重复使用。该光碟可以像一般空白光碟使用。您<br/>必须再将档案重新复制到光碟一次。</li> </ul>                                                                  |
|                                                                  | 139                                                                                                    |

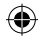

# 规格

### 录影

- 录影系统:NTSC/ PAL
- ・ 压缩格式:MPEG2
- > 录制品质模式:

   High Quality (高品质): HQ Standard Play (标准播放): SP Standard Play (标准播放): SP
   Standard Play Plus (标准播放加上): SP+ Long Play (长时间播放): LP
   Extended Play (加长播放): SLP
   Super Long Play (超长播放): SLP
   Super Extended Play: (超加长播放): SEP
   - 急性的確認性的: 自动意节标子转入 公寓
- 录制增強功能:自动章节标示插入、分割标题、清除、手动章节标示、单键录影功能
- 音讯压缩:Dolby Digital (杜比数位)

### 视讯播放

- 光碟播放媒体:CD、CD-R/CD-RW、DVD DVD-Video、DVD+R,DVD+RW、DVD-R, DVD-RW、MP3-CD、VCD、SVCD
- 压缩格式:MPEG2、MPEG1、MPEG4、DivX
- 影音光碟播放系统:NTSC、PAL

### 音讯播放

- 光碟播放媒体:MP3-CD、CD、CD-R/ CD-RW
- 压缩格式:Dolby Digital、DTS、MP3、PCM
- MP3 位元率: 32 256 kbps

#### 静态影像播放

- 光碟播放媒体:相片光碟
- 影像压缩格式:JPEG
- 影像增強功能:转动、缩放、连续播放

### 电视系统

- 播放: PAL/NTSC
- 录影: PAL/NTSC
- 內部选台器:PAL

#### 视讯效能

- D/A 转换器 10 位元、54 MHz
- ・ A/D 转换器 10 位元、27 MHz
- 影像增強功能:逐行扫描

#### 音讯效能

- ・ D/A 转换器 24 位元、192 kHz
- A/D 转换器 24 位元、96 kHz
- 躁讯比 (1kHz) 90 dB
- ・ 动态范围 (1kHz)
   80 dB
   ・ 串音 (1kHz)
   90 dB
- , iii (------) /0 ub

### 选台器/收讯/传输

- 接收电视信号:PAL(本机不支持NTSC)
- 天线输入:75 Ohm 同轴线 (IEC75)

### 储存媒体

- 烧录:
- DVD+RW、DVD+R、DVD-RW、DVD-R
- 硬碟容量: DVDR3425H : 160GB
  - DVDR3435H : 250GB
- HDD 烧录增强功能:
- 立即重播、时间转换缓冲器
- 硬碟额外功能:
- 暂停直播电视节目、同时烧录和播放、直接 烧录到 DVD
- HDD 到 DVD 归档:高速 (直接复制)

#### 连接性

- 后置连接
- S 视讯输出输入/输出
- 视讯Video(CVBS)输入/输出
- 类比左右音讯输出(仅用于DVDR3425H)
- 类比5.1音讯输出(仅用于DVDR3435H)
- 天线输入
- 电视输出
- 数字音讯输出: DVDR3425H: 同轴 DVDR3435H: 同轴、光纤
- 类比左右音讯输入
- 色差视讯 Y Pb Pr 输出
- 色差视讯 Y Pb Pr 输入 (仅用于DVDR3435H)

۲

- \* 提示:本机支持逐行和隔行输出,但不支 持逐行输入。
- 前置连接
- i.LINK DV 输入 (IEEE 1394 4-接头)
- S 视讯输入
- 视讯 (CVBS) 输入
- 类比左右音讯输入
- USB输入
- 定时烧录
- 可编排项目: 20
- 重复模式 :一次、每日、每週,周一至周 五,周一至周六,周末
- 增強功能 :手动定时烧录

#### 便利性

- 直接烧录到光碟
- 儿童保护功能 : 父母控制

#### 电源

( )

- 电源供应 : 110V~240V、50~60 Hz
- ・ 耗电量 : 36 W
- 待机耗电量 :< 5.0 ₩

文(简体)

# 显示面板符号/讯息

尺寸

- 机身尺寸:430 x 57 x 340 mm (宽 x 高 x 深)
- 机身重量:4.4 kg

录影机的显示面板可能会出现以下符 号/讯息:

- 00:00 故障显示/文字行
  - 标题/曲目号码
  - 标题/曲目的总时间/已播放时间/剩 余时间
  - 光碟/标题名称
  - 光碟其他资讯
  - 电视频道号码或视讯來源
  - 时钟 (这会在待机状态下显示)。
  - 电视节目标题
- ④ TIMER (定时器) 已设定或启动定时烧录。
- BLANK (空白)
   光碟上沒有烧录內容。
- EMPTY (空的)
   硬碟机上沒有烧录內容。

۲

- UPDATE (更新) 请稍候待闪烁讯息消失。光碟正在格式化 或正有资料写入。
- MENU(选单)
   开启系统选单、光碟选单、标题选单或定时器选单显示。
- OPEN (开启) 光碟拖盘已开启或正开启中。
- PRO SCAN (逐行扫描)
   启动逐行扫描时,指示灯会亮起。
- LOAD (载入)
   碟片正在被录影机认可。
- PHILIPS (飞利浦)
   已启动录影机。
- SCANXXX (扫描 XXX) 请稍候待此讯息消失。录影机正在处理一 项作业。XXX 表示所搜寻到的频道数,并经 常进行更新。

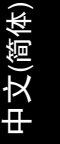

# 词汇表

**类比**: 声音并未转换为数字。类比声音变化 多端,而数位声音则具有特定的数值。这些插 孔能透过左右两个声道传送声音。

**长宽比**:显示影像的垂直和水平大小比例。 传统电视的水平和垂直比例是 4:3,而宽荧幕 电视则是 16:9。

<u>AUD10 OUT (音讯输出) 插孔</u>:位于系统背面 的红白插孔,可将音讯传送到另一系统 (如电 视、立体声等)。

**童节**: DVD 的影像或音乐片段,比标题小。标题是由多个章节組成。每一个章节均有编上章 节号码,方便您搜寻。

**色差视讯输出插孔**: 位于 DVD 系统背面的插 孔,可将高画质的影像传送到附有色差视讯输 入插孔 (如 R/G/B、Y/Pb/Pr 等)的电视。

**数位**: 已转换为数值的声音。当您使用 DIGITAL AUDIO OUT COAXIAL (数位音讯输 出同轴)时,便可使用数位音效。类比音效只 能使用两个声道,但这些插孔能以多声道传送 声音。

<u>光碟目录</u>:能使用画面显示并选择收录在 DVD 中的影像、声音、字幕、多角度观赏等 功能。

**DivX 3.11/4.x/5.x**: DivX 代码是一种申 请中专利,采用 MPEG-4 为基础的视讯压缩技 术,并由 DivXNetworks Inc.开发,它可以将 数位影像缩为极小,以在网路上进行传输,而同 时保持高视讯品质。

**Dolby Digital(杜比数位)**:由 Dolby Laboratories 开发的环绕音效系统,包含多 达六个声道的数位音效(前左、前右、环绕 左、环绕右、中央和重低音扬声器)。

**DTS**:数位剧院系统。这是一种有別于 Dolby Digital (杜比数位)的环绕音效系统。其格式是由不同公司所开发的。

<u>索引影像画面</u>:提供 DVD±RW 或 DVD±R 总览 的画面。一个索引影像即表示一个录影。

<u>JPEG</u>: 一种相当普遍的数位静态影像格式。 这是由 Joint Photographic Expert Group 所提出的静态影像资料压缩系统,尽管影像经 过高度压缩,影像的品质仅稍微减低。

MP3: 含有音效资料压缩系统的档案格式。

MP3 是 Motion Picture Experts Group 1 (或 MPEG-1) Audio Layer 3 的缩写。使用 MP3 格式,一片 CD-R 或 CD-RW 可以比一般 CD 包含多十倍以上的资料。

**MPEG**: 全名为 Motion Picture Experts Group。是数位影音压缩系统的集合。

<u>多声道</u>: DVD 经过格式化后,将每个声轨构成 一个音场。

多声道是指含有三个以上声道的声轨结构。

**PBC**: 播放控制。是指影音光碟或 SVCD 上所 录制讯号的播放控制。使用支援播放控制的影 音光碟或 SVCD 上的目录画面,您可以进行互 动播放和搜寻。

PCM: 脈冲编码调变。数位音讯解码系统。

**家长控制**:根据使用者的年龄或不同国家的限制分级,來限制光碟播放。每张光碟的限制 各有不同。启动分级后,如果软体的分级较使 用者设定的等级为高,光碟将无法播放。

 $( \mathbf{ } )$ 

**区域码**:允许光碟仅于指定地区播放的系统。本机仅可播放标有相容区域码的光碟。 您可以在产品标签上找到本机的区域码。有 些光碟含有一个以上相容的区域码(或标有 ALL 全区)。

<u>S-Video(S视讯)</u>:分別传送亮度和色彩讯 号,可产生清晰的影像。

如果您的电视附有 S 视讯输入插孔,即可使 用 S 视讯。

<u>环绕</u>: 此系统可放置数个扬声器环绕著观 众,藉以制造 3D 立体音场,彷彿身处现场一 般。

<u>标题</u>: DVD 影片或音乐功能中最长的部份。 每个标题均有编上标题号码,方便您搜寻。

VIDEO OUT (视讯输出) 插孔: 位于 DVD 系 统背面的黄色插孔,可将 DVD 的视讯传送到 电视。

**( )**